# Panasonic

## PROGRAMMABLE CONTROLLER FPOH Control Unit User's Manual

## EtherNet/IP

[Applicable models] AFP0HC32ET/AFP0HC32EP

WUME-FP0HEIP-03

## SAFETY PRECAUTIONS

To prevent accidents or personal injuries, please be sure to comply with the following items. Prior to installation, operation, maintenance and check, please read this manual carefully for proper use. Before using, please fully understand the knowledge related to the equipment, safety precautions and all other precautions.

Safety precautions are divided into two levels in this manual: Warning and Caution.

#### WARNING Incorrect operation may lead to death or serious injury.

- Take appropriate safety measures to the external circuit of the product to ensure the security of the whole system in case of abnormalities caused by product failure or external.
- Do not use this product in areas with inflammable gases. Otherwise it may lead to an explosion.
- Do not put this product into a fire. Otherwise it could cause damage to the battery or other electronic parts.
- Do not impact, charge or heat the lithium battery, and do not put it into a fire. Otherwise it may lead to fire or damage.

#### CAUTION Incorrect operation may lead to injury or material loss.

- To prevent the excessive exothermic heat or smoke generation of the product, a certain margin is required for guaranteed characteristics and performance ratings of relative products.
- Do not decompose or transform it. Otherwise it will lead to the excessive exothermic heat or smoke generation of the product.
- Do not touch terminal blocks during power-on. Otherwise it may result in an electric shock.
- Set an emergency stop and interlock circuit in the external devices.
- Connect wires and connectors reliably. Otherwise it may lead to the excessive exothermic heat or smoke generation of the product.
- Do not undertake construction (such as connection and disconnection) while the power supply is on. It could lead to an electric shock.
- If the equipment is used in a manner not specified by the Panasonic, the protection provided by the equipment may be impaired.
- This product has been developed/produced for industrial use only.

## **Description on Copyright and Trademarks**

- The copyright of this manual is owned by Panasonic Industrial Devices SUNX Co., Ltd.
- Unauthorized reproduction of this manual is strictly prohibited.
- Windows is a registered trademark of Microsoft Corporation in the U.S. and other countries.
- Ethernet is a registered trademark of Fuji Xerox Co., Ltd. and Xerox Corporation.
- EtherNet/IP is a registered trademark of ODVA (Open DeviceNet Vendor Association).
- Other company and product names are trademarks or registered trademarks of their respective companies.

## Introduction

Thank you for buying a Panasonic product. Before you use the product, please carefully read the installation instructions and the users manual, and understand their contents in detail to use the product properly.

## **Types of Manual**

- This manual describes the "EtherNet/IP communication function" implemented in FP0H Control Unit.
- There are different types of user's manual for the FP0H series. Please refer to a relevant manual for the unit and purpose of your use.
- The manuals can be downloaded on our website: https://industrial.panasonic.com/ac/e/dl\_center/manual/

| Unit name or purpose of<br>use             |                                                                      | Manual name                                                       | Manual code      |
|--------------------------------------------|----------------------------------------------------------------------|-------------------------------------------------------------------|------------------|
|                                            |                                                                      | FP0H User's Manual (Basic)                                        | WUME-FP0HBAS     |
| _                                          | DOH Control Unit                                                     | FP Series Programming Manual                                      | ARCT1F313E       |
|                                            |                                                                      | FP0H Instruction Manual (SD Card Access<br>Instructions)          | WUME-FP0HSD      |
| -                                          | Positioning<br>Function/PWM<br>Output/High-speed<br>Counter Function | FP0H User's Manual<br>(Positioning/PWM Output/High-speed Counter) | WUME-FP0HPOS     |
|                                            | Serial Communication<br>Function                                     | FP0H User's Manual (COM Communication)                            | WUME-FP0HCOM     |
|                                            | Ethernet Communication<br>Function                                   | FP0H User's Manual (Ethernet Communication)                       | WUME-FP0HET      |
|                                            | EtherNet/IP<br>Communication Function                                | FP0H User's Manual (EtherNet/IP)                                  | WUME-FP0HEIP     |
|                                            | Logging trace function                                               | FP0H User's Manual (Logging/Trace Function)                       | WUME-FP0HLOG     |
| FP0H Extension<br>(Communication) Cassette |                                                                      | FP0H User's Manual (COM Communication)                            | WUME-FP0HCOM     |
| FP0H Positioning Unit RTEX                 |                                                                      | FP0H Positioning Unit RTEX User's Manual<br>(FPWIN GR7)           | WUME-FP0HRTEXGR7 |

## Glossary

| Term                  | Description                                                                                                    |
|-----------------------|----------------------------------------------------------------------------------------------------|
| Originator            | The side which opens the connection of the cyclic communication is called<br>originator, i.e. controllers such as PLC.                                                                                                    |
| Target                | The side which the connection is opened is called target, such as PLC, I/O devices.                                                                                                    |
| Scan List             | Connection setting with targets registered in FP0H. Information required for the communication with the targets and the device allocation of own unit are registered.                                                                                                    |
|                       | For FP0H, the connection with targets are established according to the scan list.                                                                                                    |
| I/O map               | Information required for the transmission from the own unit (FP0H) to other PLCs and the device allocation of the own unit are registered.                                                                                                    |
| EDS file              | EDS files are provided for each product by each vendor. This file contains the information on the communication for registering targets in the scan list.                                                                                                    |
| (Electric data sheet) | The EDS files of each target should be registered for constructing the scan list with the setting tool.                                                                                                    |
|                       | A node number is set when a target is registered in the scan list.                                                                                                    |
| Node no.              | Numbers that do not overlap are allocated in the scan list as node numbers.<br>Node numbers are not used in the cyclic communication, however, as each target is<br>recognized by these numbers, they are used for monitoring the communication<br>state of each node or controlling the start/stop of the communication.                                                                                                    |
| Connection setting    | The details of the connections with targets registered in the scan list are set.                                                                                                    |
| Node name             | Arbitrary node names can be given.                                                                                                    |
| Device name           | Device names of targets. The device name is registered in the EDS file.                                                                                                    |
| Connection Name       | The type of the connection manager registered in the EDS file is selected by the name. By selecting this, the application type (communication method) is changed.                                                                                                    |
|                       | The communication method can be selected by the application type.                                                                                                    |
|                       | Three communication methods are available;<br>1: Exclusive Owner (Two-way communication)<br>2: Input Only<br>3: Listen Only                                                                                                    |
| Application Type      | Although "Exclusive Owner" and "Input Only" are independent connections, "Listen<br>Only" can be connected only when either of the above connections is established,<br>and it will be automatically cut if the independent connection is disconnected.<br>Also, it will be reconnected automatically when the above independent connection<br>is reconnected.<br>When FP0H is used as a target, "Input Only" can be selected. |
|                       | Set the operation method of "Compatibility Check", which checks the information of the connected target device against the revision of the EDS file.                                                                                                    |
| Compatibility Check   | Three verification methods are available. The default is "Follow Adapter(Target) Rule".                                                                                                    |
|                       | 1: Check<br>2: Not check<br>3: Follow Adapter(Target) Rule                                                                                                    |

The following terms are used in this manual and the EtherNet/IP setting tool.

| Term                                      | Description                                                                                                    |
|-------------------------------------------|----------------------------------------------------------------------------------------------------|
| Communication Method<br>(Tag/Instance)    | For connecting from an originator to target, there are two methods to specify the<br>device area of the target.<br>- by specifying numbers (Instance)<br>- by specifying symbols (Tag).<br>When setting connections, the methods available for each target are displayed.                                                                                                    |
|                                           | For using the FP0H as a target, either method can be selected.<br>However, the selectable instance numbers for the instance method are 100 to 199.                                                                                                    |
| Input Send Trigger                        | The transmission timing is selected from Cyclic or COS (Change of state).<br>However, COS depends on devices.<br>COS is basically a cyclic communication, however, it also performs transmission<br>when sent data changes.<br>The FP0H does not support COS.                                                                                                    |
| COS Transmission<br>Disable Time          | Transmission disable time (RPI of input information x 1/4) is displayed when "Input<br>Send Trigger" is set to "Change of State (COS)".<br>Even if the unit detects the change in data, it is not sent within the transmission<br>disable time.                                                                                                    |
| Timeout Period                            | In the cyclic communication, transmission data is sent as UDP packet. The timeout is judged on a receiver side.<br>The timeout period is selected from 4, 8, 16, 32, 64, 128, 256 and 512 times of RPI.<br>The timeout period should be 10 msec or more.<br>RPI can be specified for T>O direction and O>T direction separately, so each timeout period may be different values. |
| Input Information (T>O)                   | This is the setting for the transmission from a target to the FP0H (originator).                                                                                                    |
| Output Information<br>(O>T)               | This is the setting for the transmission from the FP0H (originator) to a target.                                                                                                    |
| RPI<br>(Requested Packet                  | Set the transmission interval for the cyclic communication. Set a value within the communication capacity of a target. The usable RPI range depends on devices.                                                                                                    |
| Interval)                                 | For the FP0H, it is 1 ms to 10 s (by 0.5 ms).                                                                                                    |
| Point to Point<br>(1:1 communication)     | One to one communication is performed between an originator and a target.<br>Transmitted packets are received only by each other.<br>Other devices connected to the same HUB do not receive those transmission<br>packets.                                                                                                    |
|                                           | Transmission data is sent as a multicast packet. By connecting multiple originators to one target, one multicast packet can be received by multiple originators.                                                                                                    |
| Multicast<br>(Multicast<br>communication) | (Note) Multicast packets are basically received by all devices connected to the same HUB which includes the devices unrelated to the communication, and it leads to an unnecessary communication load.                                                                                                    |
|                                           | When using the multicast communication, set not to exceed 100% by the load factor calculation of the setting tool.                                                                                                    |
| TTL                                       | TTL (Time To Live) is used to set the hierarchies of the network in which transmission packets can exist when sending multicast packets to other PLCs.                                                                                                    |
| Instance ID/Tag name                      | Set an instance ID or tag name according to the communication method of the selected connection.                                                                                                    |
| Data Size                                 | The data sizes of the originator and target for the cyclic communication must be the same. When they do not match, the communication cannot be performed.                                                                                                    |
| Parameter setting                         | Data size, instance ID and other parameters that can be changed in the EDS file can be changed.                                                                                                    |
| PPS performance index<br>(Packet per sec) | This is an index of sent/received packets processed in one second.                                                                                                    |

| Term                                      | Description                                                                                                    |
|-------------------------------------------|----------------------------------------------------------------------------------------------------|
| Normal packet and                         | The packet whose size is within 510 bytes is called normal packet. The packet whose size is 511 bytes to 1444 bytes is called larget packet. The maximum communication performance varies according to the data size used for communication.     |
| large раскет                              | Performance index of FP0H<br>For 510 bytes or less: Max. 5000 pps<br>For 511 bytes or more: Max. 2500 pps                                                                                                    |
| Protocol used for<br>cyclic communication | The cyclic communication is performed using UDP. The used port number is 2222.                                                                                                    |
| Heartbeat                                 | For "Input Only" or "Listen Only", a packet called heartbeat whose data size is zero is sent from the originator (FP0H). For the RPI of the heartbeat, the value 16 times of the RPI of transmitted data from a target is automatically applied. |
|                                           | The heartbeat is used for confirming the continuation of the connection on the target side. It is used for detect the timeout.                                                                                                    |
| Forward open                              | This is a command for opening the connection of EtherNet/IP and sent using TCP. The used port number is 44818.                                                                                                    |
| Large forward open                        | This is a command for opening the connection when sending/receiving data whose size is larger than 511 bytes.                                                                                                    |
|                                           | Operation state flag (RUN/IDLE) sent by connected devices in cyclic communication.                                                                                                    |
| RUN/IDLE bit                              | RUN : 1<br>IDLE : 0                                                                                                    |
|                                           | When the RUN/IDLE bit of the originator does not change to RUN, the target may not operate properly. For details, refer to "5.2.3 RUN/IDLE Bit".                                                                                                 |

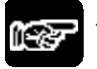

#### \* NOTE

• Do not use "2222" and "44818" for the port numbers set to the connections of Ethernet communication.

## **Table of Contents**

| 1. | FP0  | H EtherNet/IP Function1-1                                                                                                    |
|----|------|----------------------------------------------------------------------------------------------------|
|    | 1.1  | What is EtherNet/IP?1-21.1.1Overview of EtherNet/IP1-21.1.2FP0H EtherNet/IP Function1-2                                                                                                    |
|    | 1.2  | Names and Functions of Parts1-41.2.1Control Unit1-41.2.2LED Displays When PLC Operates1-5                                                                                                    |
|    | 1.3  | Restrictions                                                                                                    |
| 2. | Сус  | lic Communication2-1                                                                                                    |
|    | 2.1  | Cyclic Communication Function2-22.1.1Overview of Cyclic Communication2-22.1.2Operation of Cyclic Communication2-32.1.3Data Refresh of Cyclic Communication2-42.1.4Data Area Specifications Using Tag/Instance2-5 |
|    | 2.2  | Cyclic Communication of FP0H.2-62.2.1 Connection using FP0H as originator2-62.2.2 Connection Using FP0H as Target2-72.2.3 Example of Configuration When FP0H is Originator and Target2-8                         |
| 3. | Sett | ing Procedure3-1                                                                                                    |
|    | 3.1  | Overview of Settings3-23.1.1System Example3.1.2Setting Procedure3-3                                                                                                    |

| 3.2 | 2 Initial Setting of Ethernet /IP3- |                                                     | 3-4  |
|-----|-------------------------------------|-----------------------------------------------------|------|
|     | 3.2.1                               | Ethernet Settings                                   | 3-4  |
|     | 3.2.2                               | Starting EtherNet/IP Setting Screen                 | 3-5  |
|     | 3.2.3                               | EtherNet/IP Basic Configuration                     | 3-6  |
|     | 3.2.4                               | Items of Ethernet /IP Basic Configuration           | 3-7  |
| 3.3 | Settin                              | gs of Connection Using FP0H as Originator           | 3-8  |
|     | 3.3.1                               | Settings                                            | 3-8  |
|     | 3.3.2                               | Registering EDS File of Target Device               | 3-9  |
|     | 3.3.3                               | Adding Target in Scan List                          | 3-10 |
|     | 3.3.4                               | Setting IP Address of Target                        | 3-11 |
|     | 3.3.5                               | Setting Tag/Instance                                | 3-12 |
|     | 3.3.6                               | Specifying Data Area Corresponding to Tag/Instance  | 3-14 |
|     | 3.3.7                               | Reference: Setting of Target [FP0H(B)]              | 3-15 |
| 3.4 | Settin                              | gs of Connection Using FP0H as Target               | 3-16 |
|     | 3.4.1                               | Settings                                            | 3-16 |
|     | 3.4.2                               | Adding I/O Map to Scan List                         | 3-17 |
|     | 3.4.3                               | Registering Tag Name/Instance ID                    | 3-18 |
|     | 3.4.4                               | Registering Data Area Corresponding to Tag/Instance | 3-19 |
|     | 3.4.5                               | Reference: Setting of Originator [FP7]              | 3-20 |
| 3.5 | Confi                               | rmation of Load Factor Calculation                  | 3-21 |
|     | 3.5.1                               | Load Factor Calculation                             | 3-21 |
|     | 3.5.2                               | Displaying Load Factor Calculation                  | 3-21 |
| 3.6 | Savin                               | g EtherNet/IP Settings                              | 3-22 |
|     | 3.6.1                               | Saving EtherNet/IP Settings in Project              | 3-22 |
|     | 3.6.2                               | Saving/Reading EtherNet/IP Settings in File         | 3-22 |
|     | 3.6.3                               | Writing EtherNet/IP Settings to FP0H                | 3-23 |
| Тоо | Tool Operation 4-1                  |                                                     |      |
| 4.1 | Scan                                | List Window                                         |      |

| 4.1.1 | Display Contents of Scan List Window | 4-2 |
|-------|--------------------------------------|-----|
| 4.1.2 | Operations in Scan List Window       | 4-3 |

4.

|    | 4.2  | Devic  | e List Window                                        | 4-7  |
|----|------|--------|------------------------------------------------------|------|
|    |      | 4.2.1  | Display Contents of Device List Window               | 4-7  |
|    |      | 4.2.2  | Operations from EDS File Menu                        | 4-8  |
|    | 4.3  | Variou | us Setting Screens                                   | 4-9  |
|    |      | 4.3.1  | Operations in Device Setting Screen                  | 4-9  |
|    |      | 4.3.2  | Operations in Connection Setting Screen              | 4-10 |
|    |      | 4.3.3  | Operations in I/O Map Setting Screen                 | 4-14 |
|    |      | 4.3.4  | Display Contents of Calculate Load Factor Screen     | 4-15 |
|    |      | 4.3.5  | Display Contents of Device Property Screen           | 4-17 |
|    |      | 4.3.6  | Switching Tabs in Each Setting Screen                | 4-18 |
| 5. | Sta  | rtup a | and Operation                                        | 5-1  |
|    | 5.1  | Startu | up Operation of Cyclic Communication                 | 5-2  |
|    |      | 5.1.1  | When FP0H is Originator                              | 5-2  |
|    |      | 5.1.2  | When FP0H is Target                                  | 5-4  |
|    | 5.2  | Check  | king EtherNet/IP Communication State                 | 5-5  |
|    |      | 5.2.1  | Unit Annunciation Relays                             | 5-5  |
|    |      | 5.2.2  | Cyclic Communication State Tables of EtherNet/IP     | 5-5  |
|    |      | 5.2.3  | RUN/IDLE Bit                                         | 5-6  |
|    | 5.3  | Judge  | ement and Operation of Abnormality                   | 5-7  |
|    | 5.4  | Delay  | Time of Communication Data                           | 5-8  |
|    |      | 5.4.1  | Delay time of sent data                              | 5-8  |
|    |      | 5.4.2  | Delay Time of Reception Data                         | 5-9  |
| 6. | Inst | ructio | on References                                        | 6-1  |
|    | 6.1  | High-l | level Instructions Used for EtherNet/IP Control      | 6-2  |
|    |      | 6.1.1  | Information Acquisition of EtherNet/IP (F465 ETSTAT) | 6-2  |

| 7. | Reference Information7-1 |                                                 |      |
|----|--------------------------|-------------------------------------------------|------|
|    | 7.1                      | Calculation Method of Load Factor               | .7-2 |
|    | 7.2                      | Cyclic Communication: List of Abnormal Statuses | .7-5 |
|    | 7.3                      | PLC Link and Ethernet Switch                    | .7-7 |
| 8. | 3. Appendix              |                                                 | 8-1  |
|    | 8.1                      | Supported Data Types                            | .8-2 |

# **1** FP0H EtherNet/IP Function

## 1.1 What is EtherNet/IP?

#### 1.1.1 Overview of EtherNet/IP

EtherNet/IP (Ethernet Industrial Protocol) is an industrial multi-vendor realtime Ethernet system for executing the communication protocol for CIP (Common Industrial Protocol) control in an application layer on standard Ethernet.

Cyclic communication can be performed among devices compatible with EtherNet/IP. In cyclic communication, devices compatible with EtherNet/IP send or receive data between "specified data areas" in a "specified cycle". Even when the number of nodes increases, the cycle does not increase.

For information on CIP, refer to the documents of ODVA.

#### 1.1.2 FP0H EtherNet/IP Function

The FP0H can perform the cyclic communication with PLCs and I/O devices compatible with EtherNet/IP on the EtherNet/IP network.

The send and receive areas are allocated from the device area of the FP0H for the cyclic communication. Data is sent/received from the allocated area with specified intervals (RPI).

The EtherNet/IP function of FP0H is set from the "EtherNet/IP settings" menu of programming software FPWIN GR7.

#### Originator and Target

In each connection (communication line) of cyclic communication, there are "originator" which opens each connection and "target" which a connection is opened.

The PLC (FP0H) can be set as the both originator and target.

For the communication between the FP0H and a PLC, the settable connection is "Input Only" (i.e. data can be sent in one direction, from target to originator). By using two connections, data can be sent and received.

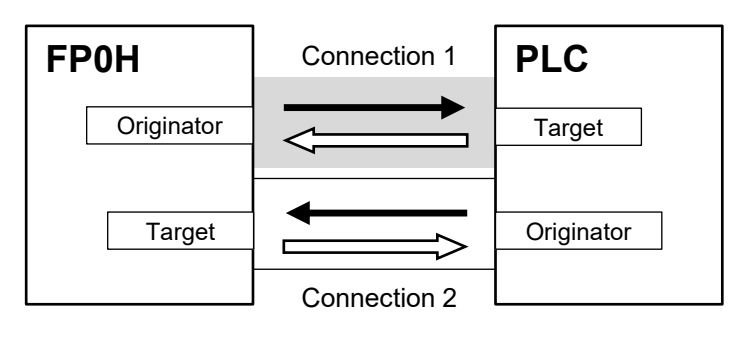

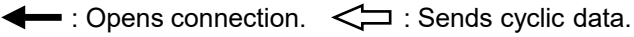

For the communication between the FP0H and other I/O devices, the FP0H is the originator. According to devices, the data transmissions by "Input Only" (from target to originator) and "Exclusive Owner" (two-way) may be available.

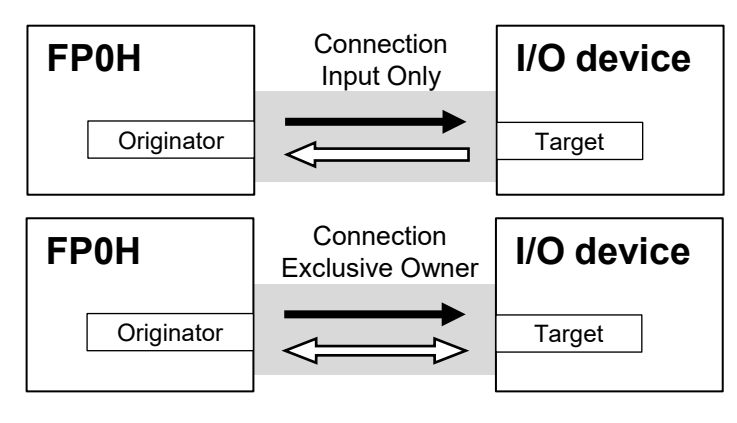

- : Opens connection. < : Sends cyclic data.

## **1.2 Names and Functions of Parts**

#### 1.2.1 Control Unit

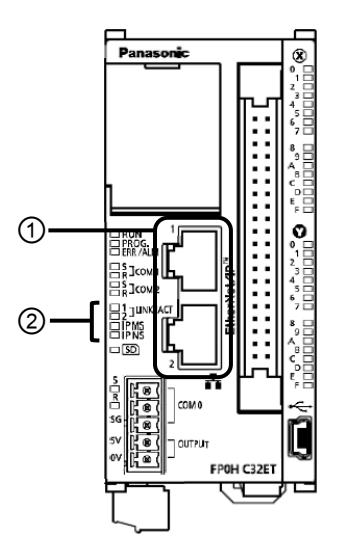

#### Names and Functions of Parts

| Number | Name                     | Description                                                                                                    |
|--------|--------------------------|----------------------------------------------------------------------------------------------------|
|        |                          | It is mounted to the FP0H Control Unit (Ethernet type). It is used for connecting to Ethernet and EtherNet/IP.           |
| 1      | LAN port                 | The IP address and MAC address are common to the LAN ports 1 and 2. The wiring can be simplified by using the two ports. |
|        |                          | The MAC address is printed on the side face of the unit.                                                                 |
|        | Operation monitor<br>LED | IP MS: Displays the operating condition of the unit.                                                                     |
| 2      |                          | IP NS: Displays the communication status of network.                                                                     |

#### 1.2.2 LED Displays When PLC Operates

The state of the PLC can be confirmed from the lighting state of the LEDs when the PLC is operating. The PLC states indicated by the LEDs are as follows.

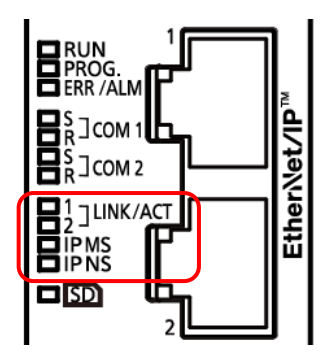

#### MS (Module status indicator) <Green/Red>

| LED display    | PLC state                                                              |
|----------------|------------------------------------------------------------------------|
| LED OFF        | The EtherNet/IP function is disabled.                                  |
| Green ON       | The EtherNet/IP function is normally activated.                        |
| Green Flashing | This state does not exist.                                             |
| Red ON         | Unrecoverable fault occurs.                                            |
| Red Flashing   | Recoverable fault occurs. (such as a setting that load factor exceeds) |

#### NS (Network status indicator) <Green/Red>

| LED display    | PLC state                                                              |
|----------------|------------------------------------------------------------------------|
| LED OFF        | The EtherNet/IP function is disabled or IP address is not established. |
| Green ON       | More than one connection is established.                               |
| Green Flashing | Connection is not established, but IP address is acquired.             |
| Red ON         | IP address duplication is detected.                                    |
| Red Flashing   | This state does not exist.                                             |

#### ■ LED displays when PLC is started

The MS and NS LEDs turn on in the following order when the FP0H is started.

Each lighting time of the lighting order 1 to 4 is 0.25 seconds.

| Lighting order | Lighting state |          |  |
|----------------|----------------|----------|--|
|                | MS             | NS       |  |
| 1              | Green ON       | OFF      |  |
| 2              | Red ON         | OFF      |  |
| 3              | Green ON       | Green ON |  |
| 4              | Green ON       | Red ON   |  |
| 5              | Green ON       | OFF      |  |

### **1.3 Restrictions**

#### Connecting to External Devices

LAN ports 1 and 2 have the same IP address and MAC address.

- Do not connect the cables from the two LAN ports to the same switching HUB.
- When performing dasiy chain connection, do not connect devices in a ring shape.

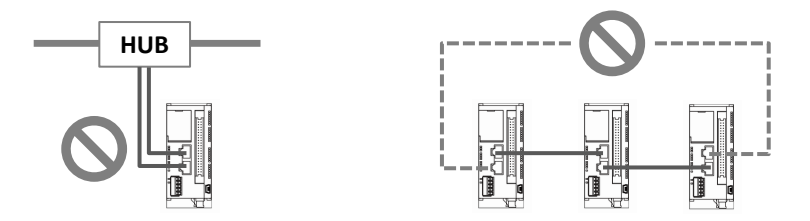

#### Number of connections

For the FP0H, the total number of connections of Ethernet communication and EtherNet/IP communication should be 9 or less. For the details of the setting of the number of connection, refer to "3.2.1 Ethernet Settings".

(The no. of user connections of Ethernet communication) + (EtherNet/IP communication)  $\leq$  9 connections

| Item                                      | Specifications                            |
|-------------------------------------------|-------------------------------------------|
| RPI                                       | 1 to 10000 ms (In 0.5 ms unit)            |
| Cyclic communication allowable            | 5000 pps (Packet size: 2 to 510 bytes)    |
| communication band                        | 2500 pps (Packet size: 511 to 1450 bytes) |
| Usable devices                            | WX, WY, WR, WL, DT, LD                    |
| Device specification of each tag/instance | Max. 8 devices                            |

#### Restrictions by FP0H specifications

# 2 Cyclic Communication

## 2.1 Cyclic Communication Function

#### 2.1.1 Overview of Cyclic Communication

The cyclic communication is a function to perform data transmission with constant intervals (RPI) between PLC and PLC or PLC and I/O device on the EtherNet/IP network.

In the cyclic communication, one device opens a communication line which is called connection for a destination device. The side which opens the connection (communication line) is called "originator", and the side which the connection is opened is called "target".

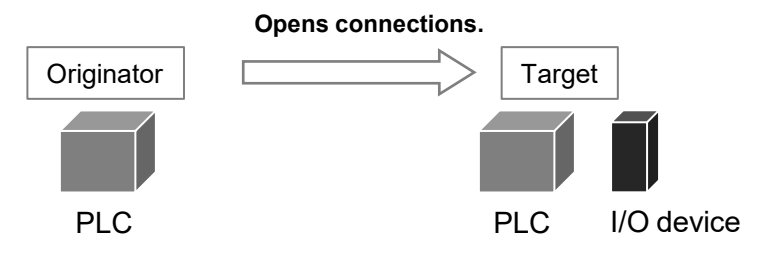

Connection information on the cyclic communication is set in the originator. The originator connects to the target according to the connection information. The tag/instance required for the connection from the originator is registered in the target.

Once the connection is open, the cyclic communication begins according to the settings of the connection information.

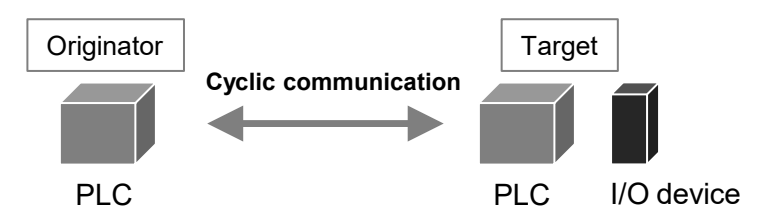

#### Comparison of originator and target

| ltem                        | Originator                                                                                                    | Target                                                |
|-----------------------------|----------------------------------------------------------------------------------------------------|-------------------------------------------------------|
| Applicable model            | PLC                                                                                                    | PLC, I/O device                                       |
| When starting communication | Opens connections.<br>(Connects to targets.)                                                                                                 | Connection is opened.<br>(Connected from originator.) |
| Connection<br>information   | Target connection information<br>- IP address<br>- Tag/Instance<br>Cyclic communication information<br>- RPI<br>- Communication method, etc. | Connected from originator<br>- Tag/Instance           |

#### 2.1.2 Operation of Cyclic Communication

The communication behavior in the cyclic communication varies according to the settings of connections.

|                 | Description                                                          |
|-----------------|----------------------------------------------------------------------|
| Input Only      | Data is sent in the input direction only (From target to originator) |
| Exclusive Owner | Data is sent bi-directionally.                                       |

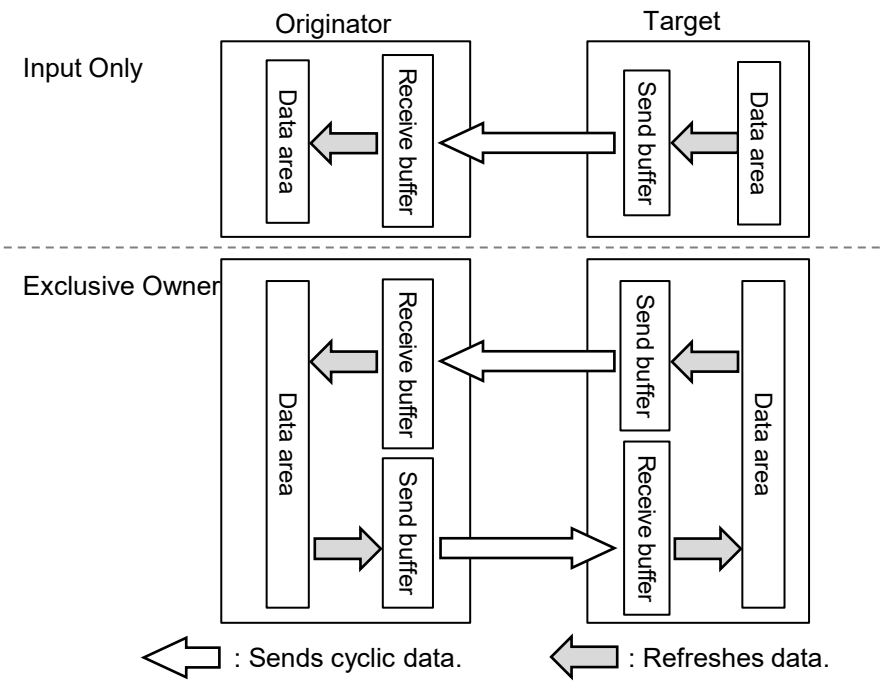

- For some target devices, "Exclusive Owner" setting is not available.
- When PLCs including FP0H are set as targets, "Input Only" setting is only available.
- For sending/receiving data between PLC and PLC, it is necessary to use two connections and open them each other.

The transfer operations from "Data area" to "Send buffer" and from "Receive buffer" to "Data area" in each device are called "Refresh".

#### 2.1.3 Data Refresh of Cyclic Communication

In the cyclic communication, data is refreshed in synchronization with operation cycle and RPI. The refresh of sent data and received data is controlled for each RPI.

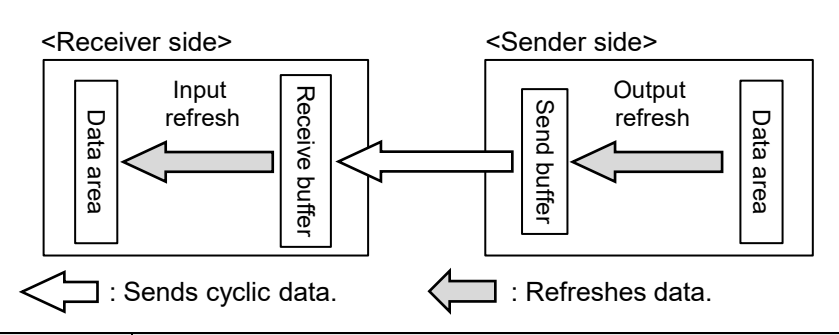

| Refresh direction | Refresh operation                                                                                                    |
|-------------------|----------------------------------------------------------------------------------------------------|
| Input refresh     | In refresh processing at the beginning of scan, if there is incoming data in the receive buffer for the cyclic communication, it is copied to the operation memory. After the completion of the refresh operation, the latest received data will be an object to be refreshed in the next time. |
| Output refresh    | In refresh processing at the beginning of scan, if there is space in the send buffer for the cyclic communication, it is copied from the data area. If the refreshing has not been completed at the time of data transmission, the previous refreshed data is sent.                             |

#### Refresh operation when starting communication

- After confirming that the connection is open with the connection open flag, refreshes sent data.
- After detecting received data with the received data existence flag, refreshes received data.
- After refreshing received data, the normal reception active flag turns ON.

#### 2.1.4 Data Area Specifications Using Tag/Instance

In the cyclic communication, the data send and received areas are specified using "Tag" or "Instance".

- For "Tag", the areas are specified by symbols. For "Instance", they are specified by numbers.
- For some target devices, only either of "Tag" and "Instance" may be available.
- In the connection of "Exclusive Owner", the receive area of each target is specified by another tag or instance.

(Note) Even when specifying by tag, numbers are assigned to packets during the actual cyclic communication.

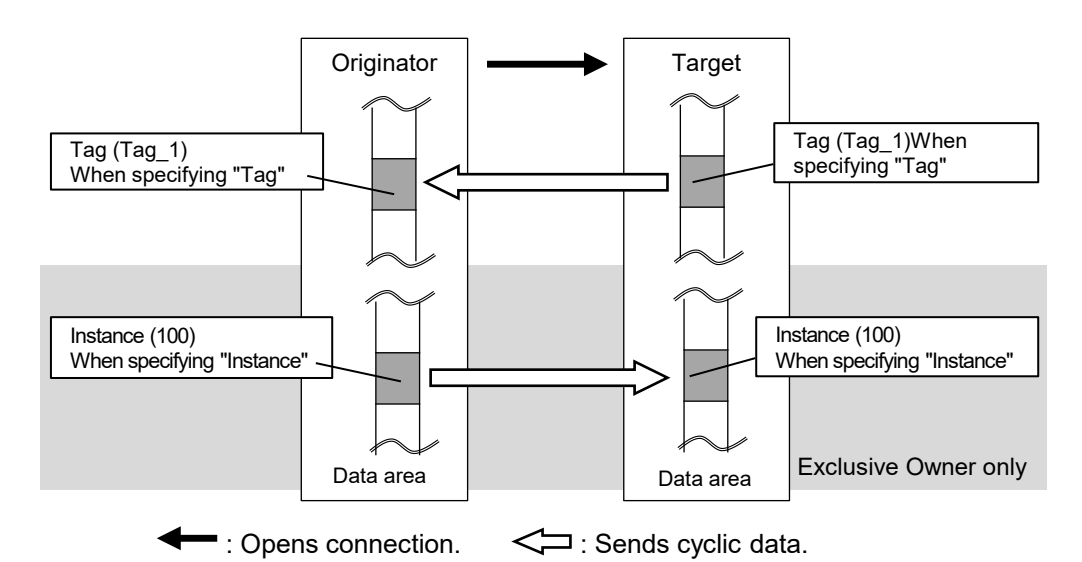

#### Settings of target and originator

|            | Settings                                                 |
|------------|----------------------------------------------------------|
| Originator | Tag/Instance of connected target                         |
| Originator | Data area/size of originator corresponds to Tag/Instance |
| Target     | Tag/Instance connected from originator                   |
| Target     | Data area/size of target corresponds to Tag/Instance     |

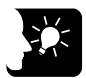

#### **KEY POINTS**

- In each connection, the sizes of the data areas which correspond to the originator and target should be the same.
- For the FP0H, the data areas of each connection can be allocated to the operation memories in a maximum of 8 areas. Device names that can be allocated are WX, WY, WR, WL, LD, and DT. For the automatic allocation, the WL and LD areas are used.

## 2.2 Cyclic Communication of FP0H

#### 2.2.1 Connection using FP0H as originator

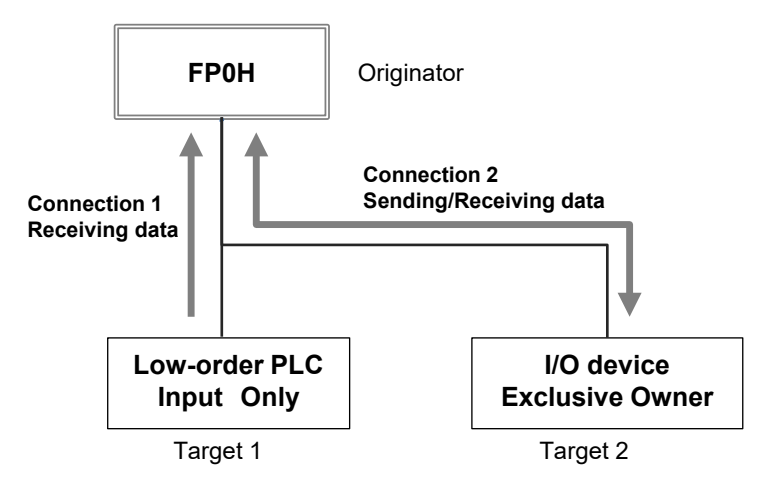

Register target low-order PLCs and I/O devices in "Scan List" of FP0H and register connection information. The registration is made for each target.

Register the following information in the connection information.

- Connected target information (IP address, Tag/Instance)
- Data area and size that corresponds to Tag/Instance
- Cyclic communication information (RPI, Communication method)

The FP0H establishes connections with targets registered in Scan List and performs the cyclic communication.

|                                       | Description                                         |  |
|---------------------------------------|-----------------------------------------------------|--|
| Input direction                       | Data is sent from targets to the FP0H periodically. |  |
| (Direction from Target to Originator) |                                                     |  |
| Output direction                      | Data is sent from the FP0H to targets periodically. |  |
| (Direction from Originator to Target) |                                                     |  |

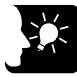

#### KEY POINTS

- Scan List is a list for setting the connection information with "Target". Use Programming software FPWIN GR7 for the registration.
- For registering other companies' EtherNet/IP devices in Scan List, the EDS files of those devices are required. Communication parameters that can be set in each device are defined in the EDS files.

#### 2.2.2 Connection Using FP0H as Target

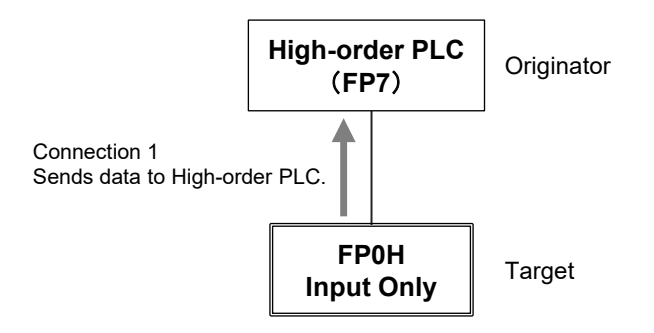

Register the tag/instance information in the "I/O map" of the FP0H.

- The tag/instance information is registered for each originator.
- The high-order PLC (FP7) (originator) makes a connection for the registered tag/instance.

The tag/instance information includes the following information.

- Connected tag/instance
- Data area and size that corresponds to Tag/Instance

When the FP0H is used as target, only the transmission to originator (Input Only) is available.

Once the connection from an originator is established, the FP0H sends data to the originator from the buffer for the cyclic communication periodically.

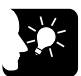

#### **KEY POINTS**

- I/O map is a list for setting the connection information with "Originator". Use Programming software FPWIN GR7 for the registration.
- The EDS file of FP0H can be downloaded from our website. <u>https://industrial.panasonic.com/ac/e/dl\_center/software/</u>
- For using the FP0H as a target, the both methods, tag and instance, are available. However, the selectable instance IDs for the instance method are 100 to 199.

#### 2.2.3 Example of Configuration When FP0H is Originator and Target

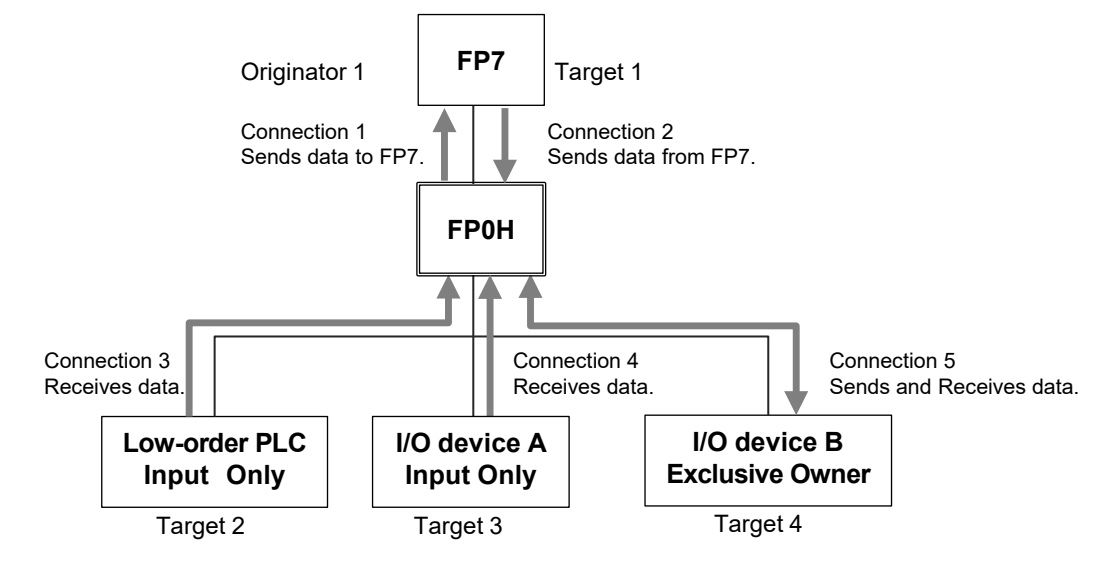

Example of Configuration When FP0H is Originator and Target

In the example, the FP0H uses five connections.

Set the FP0H as below to send/receive data with the high-order FP7.

- Register the FP7 in the scan list and set the connection information.
- Register the I/O map for connecting the FP7 and set the tag/instance information.

Set the FP0H as below to receive data from low-order devices (low-order PLC, I/O devices A and B). When the connection with a target is "Exclusive Owner", data can be sent and received.

• Register the low-order PLC, I/O devices A and B in the scan list and set the connection information.

# **3** Setting Procedure

## 3.1 Overview of Settings

#### 3.1.1 System Example

This chapter describes the case of setting FP0H(A) in the following system example.

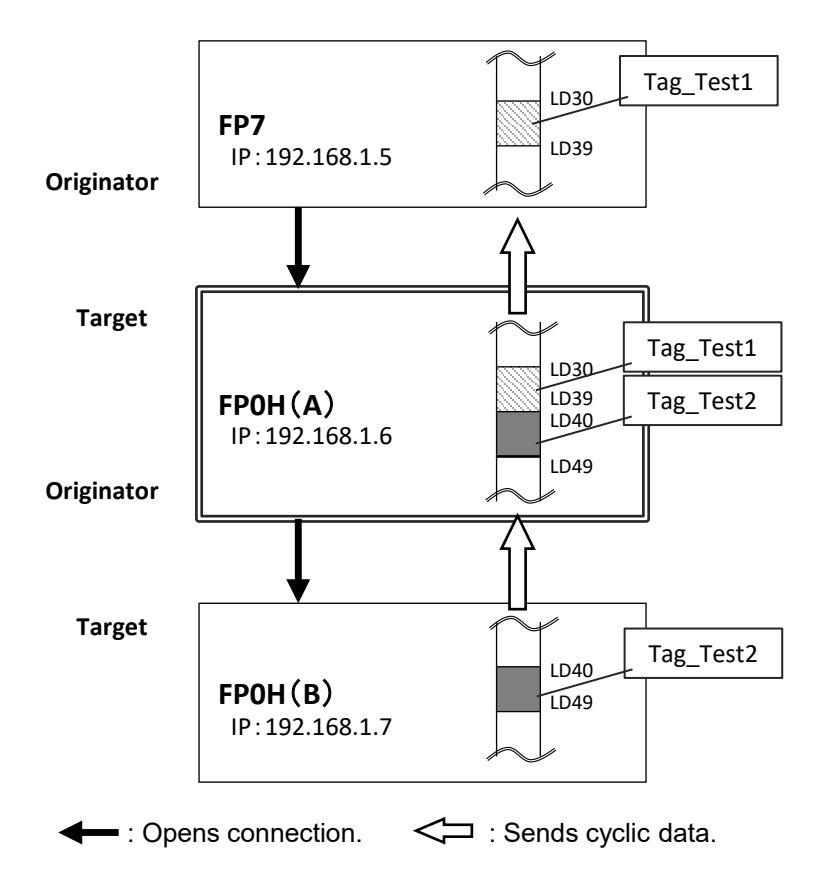

#### **Operation of FP0H(A)**

- The data received from the Tag (Tag\_Test2) of the FP0H(B) is stored in the data area (LD40 to 49) of the FP0H(A). The FP0H(A) is the originator for the FP0H(B).
  → Add the FP0H(B) in the scan list and make the connection setting.
- The data stored in the data area (LD30 to 39) of the FP0H(A) is sent to the FP7. The FP0H(A) is the target for the FP7.

 $\rightarrow$  Add the tag (Tag\_Test1) in the I/O map and register the data area.

• The number of used connections totals two.

#### 3.1.2 **Setting Procedure**

The setting procedure is as follows. Use Programming software Control FPWIN GR7 (hereinafter referred to FPWIN GR7) for the settings.

|   | ltem                                                                                                    | Outline of operation                                                                                     | Reference |
|---|----------------------------------------------------------------------------------------------------|----------------------------------------------------------------------------------------------------|-----------|
| 1 | Initial setting of Ethernet /IP                                                                                        | Enable EtherNet/IP communication in the "Ethernet settings" and make the initial setting of EtherNet/IP. | p.3-4     |
|   |                                                                                                    | Register EDS Files of target devices.                                                                    | p.3-9     |
| 2 | 2 Settings of connection using<br>FP0H as originator                                                                   | Add targets in the scan list.                                                                            | p.3-10    |
|   | Register connection information (such as connected targets, cyclic communication, corresponding data areas and sizes). | p.3-11                                                                                                   |           |
| 3 | Settings of connection using                                                                                           | Add I/O map in the scan list.                                                                            | p.3-17    |
| 5 | FP0H as target                                                                                                    | Register the tag/instance information connected.                                                         | p.3-18    |
| 4 | Confirmation of load factor calculation                                                                                | Confirm the load factor calculation is 100% or less.                                                     | p.3-21    |
| 5 | Saving of Ethernet/IP settings                                                                                         | Save the settings of EtherNet/IP.                                                                        | p.3-22    |

## 3.2 Initial Setting of Ethernet /IP

#### 3.2.1 Ethernet Settings

This is the setting for the communication function via LAN ports including EtherNet/IP. Use FPWIN GR7 for the setting. The following procedure is explained on the condition that FPWIN GR7 has already started.

- 1. 2. 3.
- PROCEDURE
- 1. Select "Option" > "Ethernet settings" from the menu bar.

The "Ethernet settings" dialog box appears.

| CNITD                    |                                      |                     |  |  |
|--------------------------|--------------------------------------|---------------------|--|--|
|                          | Setting item                         | Setting description |  |  |
| User connection settings | Basic communications information     |                     |  |  |
| - Oser connection 1      | IPv4 address automatic acquisition   | No                  |  |  |
| Connection 2             | Home IP address                      | 192.168.1.6         |  |  |
| Connection 2             | Subnet mask                          | 255 . 255 . 255 . 0 |  |  |
| Connection 3             | Default gateway                      | 192 . 168 . 1 . 1   |  |  |
| Connection 4             | DNS server IP address                | Set manually.       |  |  |
| Connection 5             | Priority DNS server                  | 0.0.0.0             |  |  |
|                          | Alternate DNS server                 | 0.0.0.0             |  |  |
|                          | TCP ULP timeout value                | 5                   |  |  |
|                          | TCP resend timer value               | 5                   |  |  |
|                          | IP assembly timer value              | 3                   |  |  |
|                          | TCP terminator detection timer value | 20                  |  |  |
|                          | Reflect address setting to PLC       | Reflect             |  |  |
|                          | □ Add-on                             | Add-on              |  |  |
|                          | No. of User Connections              | 5                   |  |  |
|                          | EtherNet/IP Function                 | lise                |  |  |
|                          |                                      |                     |  |  |

- 2. As necessary, change "Home IP address" and "No. of User Connections". In this example, "IP address = 192.168.1.6", and "No. of User Connections = 5".
- 3. Change the setting of "EtherNet/IP Function" to "Use".
- 4. Press the [OK] button.

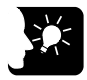

#### KEY POINTS

• The number of connections available for EtherNet/IP is (9-"No. of user connection"). When the value is "5" which is initial value, the number of connections available for EtherNet/IP is "4".

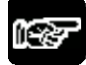

#### NOTES

• If the setting of "EtherNet/IP Function" is changed to "Not use", the EtherNet/IP setting information will be cleared.

#### 3.2.2 Starting EtherNet/IP Setting Screen

The following procedure is explained on the condition that FPWIN GR7 has already started.

#### PROCEDURE

1. Select "Option" > "EtherNet/IP Settings" from the menu bar.

The EtherNet/IP setting screen appears.

| EtherNet/IP Setting                       |                                               |                                |                     |            |
|-------------------------------------------|-----------------------------------------------|--------------------------------|---------------------|------------|
| File Edit View EDS File Setting Help      |                                               |                                |                     |            |
| 🗀 🖬 🕺 🖏 🖏                                 |                                               |                                |                     |            |
| Scan List 🗛                               | H + + H / Device Property VGalculate Load Fac | stor                           |                     |            |
| FPOH C32ET/EP(192.168.1.6) Usable Connect | Whole Unit Communication Load Factor          | HUB Switch IGMP Snoop Function | Valid 💿 🛛 Invalid 🔍 |            |
| Scan List - Use Connections: 0            | Jnit Load Factor Whole Unit (pps)             | Whole Unit (Mbps)              | Receive (pps)       | Send (pps) |
|                                           | 0.00% 0.00                                    | 0.0000                         | 0.00                | 0.00       |
|                                           |                                               |                                |                     |            |
|                                           |                                               |                                |                     |            |
|                                           |                                               |                                |                     |            |
|                                           |                                               |                                |                     |            |
|                                           |                                               |                                |                     |            |
|                                           |                                               |                                |                     |            |
|                                           |                                               |                                |                     |            |
|                                           |                                               |                                |                     |            |
|                                           |                                               |                                |                     |            |
|                                           |                                               |                                |                     |            |
|                                           |                                               |                                |                     |            |
|                                           |                                               |                                |                     |            |
|                                           |                                               |                                |                     |            |
|                                           |                                               |                                |                     |            |
| ۰                                         |                                               |                                |                     |            |
| Device List #                             |                                               |                                |                     |            |
| By Vendor By Device                       |                                               |                                |                     |            |
| Device Name Device Type *                 |                                               |                                |                     |            |
| FP7CPU UNIT AFP7CPS Communications A      |                                               |                                |                     |            |
| FP7CPU UNIT AFP7CPS Communications A      |                                               |                                |                     |            |
| FP7CPU UNIT AFP7CPS Communications A      |                                               |                                |                     |            |
| FP7CPU UNIT AFP7CPS Communications Ar     |                                               |                                |                     |            |
| FP0H CONTROL UNIT A., Communications Ar   |                                               |                                |                     |            |
| <                                         |                                               |                                |                     |            |
| Save Setting Read Setting                 |                                               |                                |                     | OK Como    |
| Late Dotting                              |                                               |                                |                     | OK Cancer  |
|                                           |                                               |                                |                     |            |

The following description assumes that the EtherNet/IP setting screen has been activated.

#### 3.2.3 EtherNet/IP Basic Configuration

Make the EtherNet/IP basic configuration. The following procedure is explained on the assumption that the EtherNet/IP setting screen has been activated.

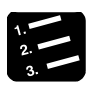

#### PROCEDURE

1. Select "Setting" > "EtherNet/IP Basic Configuration" from the menu bar.

The EtherNet/IP Basic Configuration dialog box appears.

| EtherNet/IP Basic Configuration                                            | ×           |
|----------------------------------------------------------------------------|-------------|
| Auto Allocation                                                            | No          |
| LD Device Starting No. (Setting Range: 0 to 255)                           | 0           |
| RUN/IDLE bit operation of cyclic communication                             | Normal      |
| Cyclic Communication Node Connection Wait Time (Setting Range: 1 to 300 s) | 60 s        |
| TTL for Multicast (Setting Range: 1 to 255)                                | 1           |
| Multicast Address Setting Method                                           | Auto 🔻      |
| No. of Multicast Addresses (Setting Range: 1 to 256)                       | 256         |
| Multicast Starting IP Address                                              | 239.255.0.0 |
|                                                                            | OK Cancel   |

2. Change the settings of "Auto Allocation" and "RUN/IDLE bit operation of cyclic communication" as necessary.

In this example, "Auto Allocation = No", and "RUN/IDLE bit operation of cyclic communication = Normal".

3. Press the [OK] button.

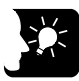

#### • KEY POINTS

- When allocating devices manually, set "Auto Allocation" to "No".
- For performing operation check, set "RUN/IDLE bit operation of cyclic communication" to "Limited". When selecting "Normal", the RUN/IDLE bit of the FP0H does not turn "ON" unless the communications with all the targets registered in the scan list are established.

#### 3.2.4 Items of Ethernet /IP Basic Configuration

| Item                                           | Default | Description                                                                                    |                                                                                                    |                                                                                           |
|------------------------------------------------|---------|------------------------------------------------------------------------------------------------|----------------------------------------------------------------------------------------------------|-------------------------------------------------------------------------------------------|
|                                                |         | Set whether to use the automatic allocation of devices or not (Yes/No).                        |                                                                                                    |                                                                                           |
| Auto Allocation                                | Yes     | Auto Alloca                                                                                    | tion "Yes":                                                                                                    | Devices for the I/O map setting and<br>connection setting are automatically<br>allocated. |
|                                                |         | Auto Alloca                                                                                    | tion "No":                                                                                                    | Devices are allocated manually.                                                           |
| LD Device Starting No.                         | 0       | Set the starting device number to be allocated at the time of the device automatic allocation. |                                                                                                    |                                                                                           |
|                                                |         | Default: 0 (Allocated from LD0 in sequence.)                                                   |                                                                                                    |                                                                                           |
|                                                |         | Set the operating condition of the RUN/IDLE bit (Normal/Limited).                              |                                                                                                    |                                                                                           |
| RUN/IDLE bit operation of cyclic communication | Normal  | "Normal":                                                                                      | Turns on when the FP0H is in RUN mode and<br>normally communicating with all the targets (except<br>FP0H) registered in the scan list. |                                                                                           |
|                                                |         | "Limited":                                                                                     | Turns on w                                                                                                    | hen the FP0H is in RUN mode.                                                              |

#### Settings relating to cyclic communication operation

| Settings | relating | to ab | normality | <sup>,</sup> judgement |  |
|----------|----------|-------|-----------|------------------------|--|
|          |          |       |           |                        |  |

| Item                                              | Default | Description                                                                        |
|---------------------------------------------------|---------|------------------------------------------------------------------------------------|
| Cyclic Communication Node<br>Connection Wait Time | 60 s    | Set the period of time during which retry is repeated without error determination. |

#### Settings relating to Multicast

| Item                                | Default       | Description                                                                 |
|-------------------------------------|---------------|-----------------------------------------------------------------------------|
| TTL for Multicast                   | 1             | Specify the number of routers that multicast transmission packets can pass. |
| Multicast Address Setting<br>Method | Auto          | Set "Auto" or "Specify".                                                    |
| No. of Multicast Addresses          | (256)         | Set the number of multicast addresses.                                      |
|                                     |               | specified.                                                                  |
|                                     |               | Set the starting IP address of multicast.                                   |
| Multicast Starting IP Address       | (239.255.0.0) | This item is valid when Multicast Address Setting Method is<br>specified.   |

#### (Operation of Auto Allocation)

Devices are allocated using the value specified for "LD Device Starting No." in "EtherNet/IP Basic Configuration as the starting device.

• Allocating order

I/O map no. 1 I/O map no. 2 : Node 1 of scan list (Input to Output) Node 2 of scan list (Input to Output) .

Devices are automatically reallocated when either the scan list or I/O map is added (deleted) and the allocated data size is changed.

## 3.3 Settings of Connection Using FP0H as Originator

#### 3.3.1 Settings

This section describes the setting method of the connection using the FP0H as originator.

The FP0H(A) in the figure below is an object for the setting.

Ten word data is sent from the data area (LD40 to 49) of the FP0H(B) to the data area (LD40 to 49) of the FP0H(A).

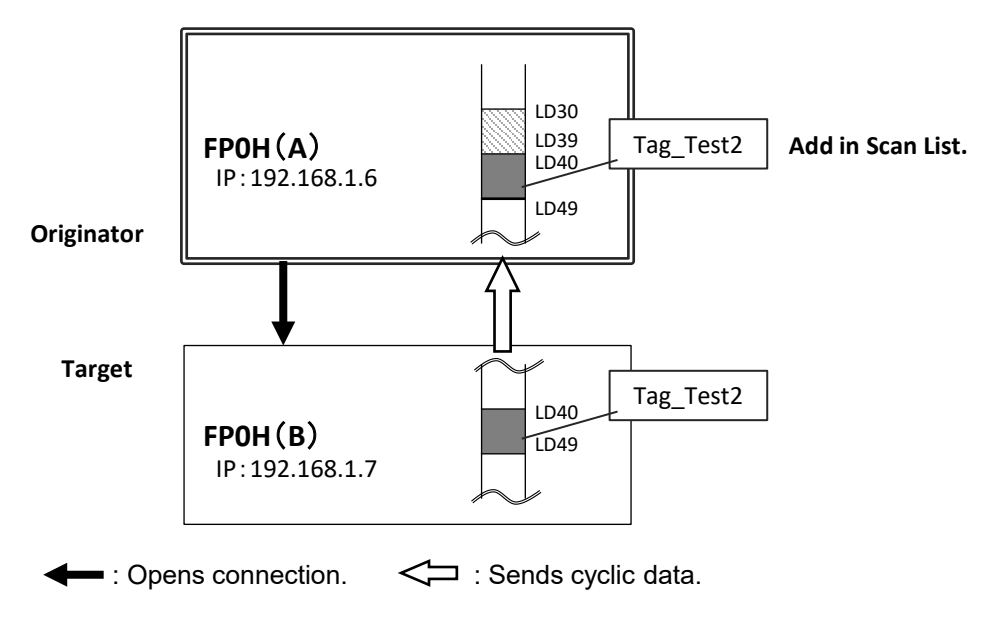

• Add the FP0H(B) to the scan list of the FP0H(A).

- Set the data area of FP0H(B) by specifying the tag (Tag\_Test2).
- Set the data area of the own unit for the tag (Tag\_Test2).

#### 3.3.2 Registering EDS File of Target Device

When using other companies' devices as targets, their EDS files should be registered in the EtherNet/IP setting tool. Please acquire EDS files from each vendor's website.

Register EDS Files of target devices in "Device List".

| EtherNet/IP Setting                                                            |                                             |                               |                     |            |
|--------------------------------------------------------------------------------|---------------------------------------------|-------------------------------|---------------------|------------|
| Eile Edit View EDS File Setting Help                                           |                                             |                               |                     |            |
| 😅 🖬 🐇 🖧 🛍                                                                      |                                             |                               |                     |            |
| Scan List 4 H                                                                  | ← ► H / Device Property / Calculate Load Fa | ctor                          |                     |            |
| FPOH C32ET/EP(192.168.1.6) Usable Connect<br>// Map - Scheduled Connections: 0 | Whole Unit Communication Load Factor        | HUB Switch IGMP Shoop Functio | n Valid 🔿 Invalid 🖲 |            |
| Scan List - Use Connections: 0                                                 | Jhit Load Factor Whole Unit (pps)           | Whole Unit (Mbps)             | Receive (pps)       | Send (pps) |
|                                                                                | 0.00                                        | 0.0000                        | 0.00                | 0.00       |
|                                                                                |                                             |                               |                     |            |
|                                                                                |                                             |                               |                     |            |
|                                                                                |                                             |                               |                     |            |
|                                                                                |                                             |                               |                     |            |
|                                                                                |                                             |                               |                     |            |
|                                                                                |                                             |                               |                     |            |
|                                                                                |                                             |                               |                     |            |
|                                                                                |                                             |                               |                     |            |
|                                                                                |                                             |                               |                     |            |
|                                                                                |                                             |                               |                     |            |
|                                                                                |                                             |                               |                     |            |
|                                                                                |                                             |                               |                     |            |
|                                                                                |                                             |                               |                     |            |
|                                                                                |                                             |                               |                     |            |
| * >                                                                            |                                             |                               |                     |            |
| Device List                                                                    |                                             |                               |                     |            |
| By Vendor By Device                                                            |                                             |                               |                     |            |
| Device Name Device Type                                                        |                                             |                               |                     |            |
| FP7CPU UNIT AFP7CPS Communications A                                           |                                             |                               |                     |            |
| FP7CPU UNIT AFP7CPS Communications A                                           |                                             |                               |                     |            |
| FP7CPU UNIT AFP7CPS Communications A                                           |                                             |                               |                     |            |
| EP7CPU UNIT AEP7CPS Communications A                                           |                                             |                               |                     |            |
| EPOH CONTROL UNIT A Communications A                                           |                                             |                               |                     |            |
|                                                                                |                                             |                               |                     |            |
| < III >                                                                        |                                             |                               |                     |            |
|                                                                                |                                             |                               |                     | OK Court   |

The following procedure is explained on the assumption that the EtherNet/IP setting screen has been activated.

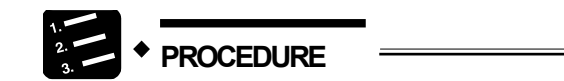

- 1. Select "EDS File" > "Register" from the menu bar.
- 2. Select an EDS file to be registered from the explorer screen and press "Open".

The used target device will be added to "Device List". Once the EDS file is registered, the registration is not required from the next time.

#### 3.3.3 Adding Target in Scan List

Add connected targets in the scan list. The following procedure is explained on the assumption that the EtherNet/IP setting screen has been activated.

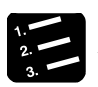

#### PROCEDURE

1. Select and right-click a registered target device (in this example, FP0H CONTROL UNIT...) from Device List.

| Device List               |                  | <u>R</u> egister EDS File |
|---------------------------|------------------|---------------------------|
| Device cist               |                  | Delete EDS File           |
| By vendor By Device       |                  | Edit EDS File Comment     |
| Device Name               | Device Type      | Add to Scan List          |
| FP7CPU UNIT AFP7CPS       | Communication    |                           |
| FP7CPU UNIT AFP7CPS       | Communication    | Device Property           |
| FP7CPU UNIT AFP7CPS       | Communication    | Import Device Data Base   |
| FP7CPU UNIT AFP7CPS       | Communication    | Export Device Data Base   |
| FP0H CONTROL UNIT A       | Communications A | +                         |
| < III                     | ۱.<br>۲          |                           |
| Save Setting Read Setting |                  |                           |
| ,                         |                  |                           |

#### 2. Select "Add to Scan List" from the displayed menu.

The target will be added.

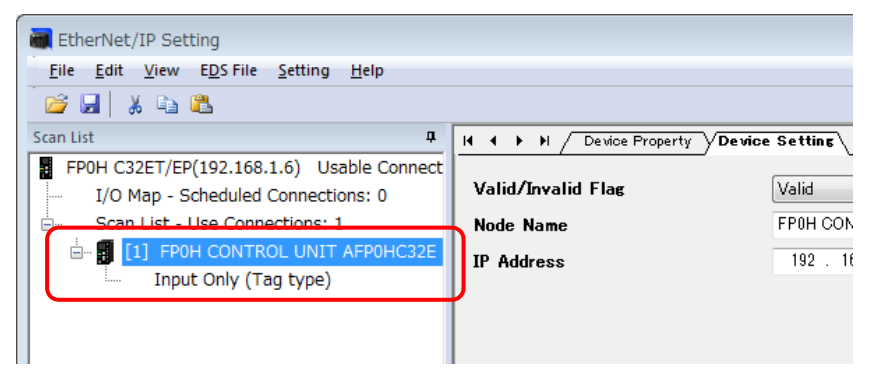

(Reference) The display content of the target added to Scan List

### [1] FP0H CONTROL UNIT AFP0HC32E

Input Only (Tag type)

| Node no.        | 1                           |
|-----------------|-----------------------------|
| Node Name       | FP0H CONTROL UNIT AFP0HC32E |
| Connection Name | Input Only (Tag type)       |
## 3.3.4 Setting IP Address of Target

Set the IP address of the target added to Scan List. The following procedure is explained on the assumption that the EtherNet/IP setting screen has been activated.

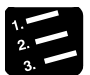

## PROCEDURE

1. Select the node name of the target from Scan List.

| ſ | TherNet/IP Setting                                          |          |
|---|-------------------------------------------------------------|----------|
|   | Eile Edit View EDS File Setting Help                        |          |
|   | i 😂 🖬 🐇 🛍 🕰                                                 |          |
| l | Scan List                                                   |          |
| l | FPOH C32ET/EP(192.168.1.6) Usable Connect                   |          |
|   | I/O Map - Scheduled Connections: 0 Valid/Invalid Flag Valid | <b>•</b> |
| l | Scan List - Use Connections: 1 Node Name FP0H(B)            |          |
|   | in I FPOH(B) (192.168.1.7) IP Address 192160                | 3.1.7    |
| ľ | Input Only (Tag type)                                       |          |
| l |                                                             |          |
| I |                                                             |          |
| L |                                                             |          |

The "Device Setting" screen appears.

#### 2. Set the "IP Address" of the target.

In this example, "IP address = 192.168.1.7".

3. Specify a node name as necessary.

In this example, "Node Name = FP0H(B)".

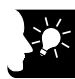

## **KEY POINTS**

- Unchanging the node name does not affect the cyclic communication. The change is reflected in Scan List. It helps to distinguish the targets of the same device.
- When setting "Valid/Invalid Flag" to "Invalid", the reservation node setting is enabled.

## 3.3.5 Setting Tag/Instance

Set the communication method (Tag/Instance) corresponding to the target added to Scan List. The following procedure is explained on the assumption that the EtherNet/IP setting screen has been activated.

| 1  |   |           |
|----|---|-----------|
| 3. | • | PROCEDURE |

1. Select the connection name from Scan List.

| EtherNet/IP Setting                                                   |                                                                  |                       |      |                          |                      | ×           |  |  |
|-----------------------------------------------------------------------|------------------------------------------------------------------|-----------------------|------|--------------------------|----------------------|-------------|--|--|
| Eile Edit ⊻iew EDS File Setting Help                                  |                                                                  |                       |      |                          |                      |             |  |  |
| 📴 🖬 🔺 🕰 🖎                                                             |                                                                  |                       |      |                          |                      |             |  |  |
| Scan List 🖉                                                           | H • • H /Connection Setting / Device Property / Device Setting / |                       |      |                          |                      |             |  |  |
| FPOH C32ET/EP(192.168.1.6) Usable Connect                             | Common Information                                               |                       |      |                          |                      |             |  |  |
| I/O Map - Scheduled Connections: 0     Scan List - Use Connections: 1 | Node Name                                                        | FP0H(B)               |      | Device Name              | FP0H CONTROL UNI     | T AFP0HC32E |  |  |
| □ [1] FP0H(B) (192,168,1.7)                                           | Connection Name                                                  | Input Only (Tag type) | •    | Application Type         | Input Only           |             |  |  |
| Input Only (186 type)                                                 | Compatibility Check                                              | Follow Adapter Rule   | •    | COS Transmission Disable |                      | ms          |  |  |
|                                                                       | Communication Method                                             | Tag                   |      | Timeout Period           | RPI × 4              | -           |  |  |
|                                                                       | Input Send Trigger                                               | Cyclic                | Ţ    | Parameter Setting        | (Input:200ms / Outpu | t:3200ms)   |  |  |
|                                                                       | Input Information (T>O)                                          |                       |      |                          |                      |             |  |  |
|                                                                       | RPI (1.0to 10000ms)                                              | 50.0                  | ms   | Device Allocation        |                      |             |  |  |
|                                                                       | Connection Type                                                  | Point to Point        | -    | Starting Devi S          | ize Offset           | hhA ^       |  |  |
|                                                                       | Tas Name                                                         | Tag 1                 |      | 1                        |                      |             |  |  |
|                                                                       | Data Size                                                        | 1                     | Word | 2                        |                      | Edit        |  |  |
|                                                                       |                                                                  |                       |      | 4                        |                      | - Delete    |  |  |
|                                                                       |                                                                  |                       |      | Total Data Size: 0 Word  | Remaining Data Size  | : 1 Word    |  |  |
| < >                                                                   | Output Information (O>T)                                         |                       |      |                          |                      |             |  |  |
| Device List #                                                         | RPI (1.0to10000ms)                                               | 800                   | ms   |                          |                      |             |  |  |
| By Vendor By Device                                                   | Tag Name                                                         |                       |      |                          |                      |             |  |  |
| Device Name Device Type                                               | Data Size                                                        | 0                     | Word |                          |                      |             |  |  |
| FP7CPU UNIT AFP7CPS Communications A                                  |                                                                  |                       |      |                          |                      |             |  |  |
| EP7CPU UNIT AEP7CPS Communications A                                  |                                                                  |                       |      |                          |                      |             |  |  |
| EP7CPU UNIT AEP7CPS Communications A                                  |                                                                  |                       |      |                          |                      |             |  |  |
| FP0H CONTROL UNIT A Communications A                                  |                                                                  |                       |      |                          |                      |             |  |  |
| < III +                                                               |                                                                  |                       |      |                          |                      |             |  |  |
| Save Setting Read Setting                                             |                                                                  |                       |      |                          |                      | OK Cancel   |  |  |

The "Connection Setting" screen appears.

2. Select a communication method (Tag or Instance) in "Connection Name".

| Common Information                                                                                           |                                 |         |                                    |                                                                |                 |                              |                 |
|----------------------------------------------------------------------------------------------------|---------------------------------|---------|------------------------------------|----------------------------------------------------------------|-----------------|------------------------------|-----------------|
| Node Name                                                                                                    | FP0H(B)                         |         | Devic                              | ce Name                                                        | FP0H            | CONTROL UN                   | IT AFP0HC32E    |
| Connection Name                                                                                              | Input Only (Tag type)           |         | <ul> <li>Appli</li> </ul>          | ication Type                                                   | Input (         | Dnly                         |                 |
| Compatibility Check                                                                                          | Follow Adapter Rule             |         | ▼ cos                              | Transmission Disab                                             | le              |                              | ms              |
| Communication Method                                                                                         | Tee                             |         |                                    |                                                                | [DD7            | 4                            |                 |
| communication method                                                                                         | Idg                             |         | - Time                             | out Period                                                     | RPIX            | *                            | <b>•</b>        |
| Input Send Trigger                                                                                           | Cyclic                          |         | Time     Par                       | out Period<br>ameter Setting                                   | (Input          | *<br>200ms / Outpi           | •<br>ut:3200ms) |
| Input Send Trigger<br>nput Information (T>O)<br>RPI (1.0to10000ms)                                           | Cyclic 50.0                     | ms      | Time     Par     Devic             | ameter Setting                                                 | (Input:         | *<br>200ms / Outpi           | vut:3200ms)     |
| Input Send Trigger nput Information (T>O) RPI (1.0to10000ms) Connection Type                                 | S0.0<br>Point to Point          | ms      | Time     Par     Devic             | ameter Setting<br>ce Allocation<br>Starting Devi               | (Input:         | *<br>200ms / Outpu<br>Offset | • ut:3200ms)    |
| Input Send Trigger<br>nput Information (T>O)<br>RPI(1.0to10000ms)<br>Connection Type<br>Tag Name             | 50.0<br>Foint to Point          | ms      | Time     Par     Devic     1     1 | out Period<br>ameter Setting<br>ce Allocation<br>Starting Devi | (Input:<br>Size | *<br>200ms / Outpi<br>Offset | Add             |
| aput Send Trigger<br>nput Information (T>O)<br>RPI(1.0to10000ms)<br>Connection Type<br>Tag Name<br>Data Size | 50.0<br>Point to Point<br>Tag_1 | ms<br>V | Par<br>Devic                       | out Period<br>ameter Setting<br>e Allocation<br>Starting Devi  | (Input:         | *<br>200ms / Outpu<br>Offset | Add<br>Edit     |

Once "Connection Name" is selected, "Communication Method" (Tag/Instance) will change.

In this example, "Connection Name = Input Only (Tag type)".

3. According to the target, change "Tag Name/Instance Name" and "Data Size".

| Node Name                                                                                                    | FP0H(B)                                             |    | Device Name                                             | FP0H C    | ONTROL UNIT AFPOH              | C32E        |
|----------------------------------------------------------------------------------------------------|-----------------------------------------------------|----|---------------------------------------------------------|-----------|--------------------------------|-------------|
| Connection Name                                                                                               | Input Only (Tag type)                               | -  | <ul> <li>Application Type</li> </ul>                    | Input On  | ly                             |             |
| Compatibility Check                                                                                           | Follow Adapter Rule                                 | -  | <ul> <li>COS Transmission Disa</li> </ul>               | ble       | ms                             |             |
| Communication Method                                                                                          | Tag                                                 |    | Timeout Period                                          | RPI × 4   | •                              |             |
|                                                                                                    |                                                     |    |                                                         |           |                                |             |
| Input Send Trigger                                                                                            | Cyclic                                              | ~  | Parameter Setting                                       | (Input:20 | 0ms / Output:8200ms)           | )           |
| Input Send Trigger<br>Input Information (T>O<br>RPI(1.0to10000ms)                                             | Cyclic<br>)<br>50.0                                 | ms | Parameter Setting Device Allocation                     | (Input:20 | 0ms / Output:3200ms;           | )           |
| Input Send Trigger<br>Input Information (T>O<br>RPI (1.0to 10000ms)<br>Convection Type                        | Cyclic<br>)<br>50.0<br>Point to Point               | ms | Parameter Setting Device Allocation Starting Devi       | (Input:20 | Oms / Output:3200ms)<br>Offset | Add         |
| Input Send Trigger<br>Input Information (T>O<br>RPI(1.0to10000ms)<br>Connection Type<br>Tag Name              | Cyclic<br>50.0<br>Reint to Point<br>Tag_Test2       | ms | Parameter Setting Device Allocation Starting Devi 1 2   | (Input:20 | 0ms / Output:3200ms)<br>Offset | Add         |
| Input Send Trigger<br>Input Information (T>O<br>RPI(1.0to10000ms)<br>Connection Type<br>Tag Name<br>Data Size | Cyclic<br>50.0<br>Point to Point<br>Tag_Test2<br>10 | ms | Parameter Setting Device Allocation Starting Devi 1 2 3 | (Input:20 | Oms / Output:3200ms;           | Add<br>Edit |

(Note) The Instance ID and data size are changed from "Parameter Setting".

| arameter Setting                                                                       |                 |                 |         | _    |
|----------------------------------------------------------------------------------------|-----------------|-----------------|---------|------|
| Input Information (T>O)                                                                |                 |                 |         |      |
| Data Size                                                                              | (Default: 2, R  | Range: 2-1444)  | 20      | Byte |
| Instance ID                                                                            |                 |                 | 0       |      |
| Output Information (O>                                                                 | T)              |                 |         |      |
| Data Size                                                                              |                 |                 | 0       | Byte |
| Instance ID                                                                            |                 |                 | 0       |      |
|                                                                                        | on Connection P | ath Information |         |      |
| Instance Communicatio                                                                  | in commodulor r |                 |         |      |
| Instance Communicatio                                                                  |                 |                 | 0       |      |
| Instance Communicatio<br>Configuration Instance                                        |                 |                 | 0       |      |
| Instance Communicatio<br>Configuration Instance<br>Configuration data<br>EDS Parameter |                 | Setting Val     | 0       |      |
| Instance Communicatio<br>Configuration Instance<br>Configuration data<br>EDS Parameter |                 | Setting Val     | 0<br>Je |      |
| Instance Communicatio<br>Configuration Instance<br>Configuration data<br>EDS Parameter |                 | Setting Val     | 0<br>Je |      |
| Instance Communicatio<br>Configuration Instance<br>Configuration data<br>EDS Parameter |                 | Setting Val     | 0<br>   |      |
| Instance Communicatio<br>Configuration Instance<br>Configuration data<br>EDS Parameter |                 | Setting Val     | 0<br>Je |      |
| Instance Communicatio<br>Configuration Instance<br>Configuration data<br>EDS Parameter |                 | Setting Val     | 0<br>   |      |
| Instance Communicatio<br>Configuration Instance<br>Configuration data<br>EDS Parameter |                 | Setting Val     | 0       |      |

In this example, "Tag Name = Tag\_Test2", and "Data Size = 20 bytes (10 words)".

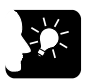

#### **KEY POINTS**

- For some targets, "Application Type" (Input Only/Exclusive Owner) can be selected from "Connection Name".
- When "Exclusive Owner" is selected for "Application Type", specify "Output Information (O>T)" for sending data from the originator to the target.
- Items such as "RPI" and "Input Send Trigger" can be changed in the "Connection Setting" screen. (Refer to "4.3.2 Operations in Connection Setting Screen".)

## 3.3.6 Specifying Data Area Corresponding to Tag/Instance

For setting the data area manually, change the auto allocation to "No" in the "EtherNet/IP Basic Configuration". When it is set to "Yes", this procedure is not required.

The following procedure is explained on the assumption that the EtherNet/IP setting screen has been activated.

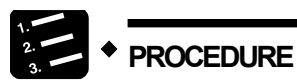

1. Select the connection name whose setting is made from Scan List.

| EtherNet/IP Setting                       |                         |                         |                  |                          |                     |              | 27              |
|-------------------------------------------|-------------------------|-------------------------|------------------|--------------------------|---------------------|--------------|-----------------|
| Eile Edit View EDS File Setting Help      |                         |                         |                  |                          |                     |              |                 |
| 😝 📕 X IN IR                               |                         |                         |                  |                          |                     |              |                 |
| Scan List 4                               | H 4 b H / Connection Se | tting V Device Property | V Device Setting |                          |                     |              |                 |
| FP0H C32ET/EP(192.168.1.6) Usable Connect |                         | ·····                   | ( )              |                          |                     |              |                 |
| I/O Map - Scheduled Connections: 0        | Common Information      |                         |                  |                          |                     |              |                 |
| Scan List - Use Connections: 1            | Node Name               | FP0H(B)                 |                  | Device Name              | FP0H CONTROL UN     | IT AFP0HC32E |                 |
| C. [11 FP0H/B) (192 168 1.7)              | Connection Name         | Input Only (Tag type    | ) 🔹              | Application Type         | Input Only          |              |                 |
| Input Only (Tag type)                     | Compatibility Check     | Follow Adapter Rule     | •                | COS Transmission Disable |                     | ms           |                 |
|                                           | Communication Method    | Tag                     | ¥                | Timeout Period           | RPI × 4             | •            |                 |
|                                           | Input Send Trigger      | Ovelie                  |                  | Parameter Setting        | (input:200ms / Outp | ut 3200ms)   |                 |
|                                           |                         |                         |                  |                          |                     |              |                 |
|                                           | Input Information (T>O) |                         |                  |                          |                     |              |                 |
|                                           | RPI (1.0to 10000ms)     | 50.0                    | ms               | Device Allocation        |                     |              |                 |
|                                           | Connection Type         | Point to Point          | •                | Starting Devi S          | ize Offset          | A            | 6               |
|                                           | Tag Name                | Tag Test2               |                  | 1                        |                     | E            |                 |
|                                           | Data Size               | 10                      | Word             | 2                        |                     | Ec           | it              |
|                                           |                         |                         |                  | 4                        |                     | - Del        | ete             |
|                                           |                         |                         |                  | Total Data Size: 0 Word  | Remaining Data Siz  | s: 10 Word   |                 |
|                                           |                         |                         |                  |                          |                     |              |                 |
| ۰ m                                       | Output Information (O>T | )                       |                  |                          |                     |              |                 |
| Device List 4                             | RPI (1.0to 10000ms)     | 800                     | ms               |                          |                     |              |                 |
| By Vendor By Device                       | Tag Name                |                         |                  |                          |                     |              |                 |
| Device Name Device Type                   | Data Size               | 0                       | lillord          |                          |                     |              |                 |
| FP7CPU UNIT AFP7CPS Communications A      |                         |                         |                  |                          |                     |              |                 |
| FP7CPU UNIT AFP7CPS Communications A      |                         |                         |                  |                          |                     |              |                 |
| FP/CPU UNIT AFP/CPS Communications A      |                         |                         |                  |                          |                     |              |                 |
| EDDL CONTROL UNIT & Communications &      |                         |                         |                  |                          |                     |              |                 |
| Communications Are                        |                         |                         |                  |                          |                     |              |                 |
| Save Setting Read Setting                 |                         |                         |                  |                          |                     |              | OK Gancel       |
|                                           |                         |                         |                  |                          |                     |              | Univer Coalicer |

The "Connection Setting" screen appears.

#### 2. Press "Add" in the Device Allocation area.

| ms       |
|----------|
| ms       |
| ms       |
|          |
| -        |
| :3200ms) |
|          |
| Add      |
| E        |
| Eun      |
|          |
|          |

3. Specify "Device Type", "Device No." and "Data Size", and press "Register".

| Device Allocation |        | ×    |
|-------------------|--------|------|
| No                | 1      |      |
| Device Type       | LD     | -    |
| Device No.        | 40     |      |
| Data Size         | 10     | Word |
| Offset            | 0      | Word |
| Register          | Cancel | ]    |

In this example, "Device Type = LD", "Device No. = 40" and "Data Size = 10".

| 19 | + | NOTES |
|----|---|-------|
|    |   |       |

• When "Exclusive Owner" is selected for "Application Type", specify "Output Information (O>T)" for sending data from the originator to the target.

## 3.3.7 Reference: Setting of Target [FP0H(B)]

For the target FP0H(B), add the I/O map and set as follows.

| Item                 | Settings    |
|----------------------|-------------|
| IP Address           | 192.168.1.7 |
| Communication method | Tag         |
| Tag Name             | Tag_Test2   |
| Data Size            | 10 words    |

| EtherNet/IP Setting                       |                             |                          |                            |           |        | 23        |
|-------------------------------------------|-----------------------------|--------------------------|----------------------------|-----------|--------|-----------|
| Eile Edit View EDS File Setting Help      |                             |                          |                            |           |        |           |
| 📴 🛃 🕺 🕰 🕰                                 |                             |                          |                            |           |        |           |
| Scan List #                               | H 4 + H /1/O Map Setting    |                          |                            |           |        |           |
| FPOH C32ET/EP(192.168.1.7) Usable Connect |                             |                          |                            |           |        |           |
| I/O Map - Scheduled Connections: 1        | I/O Map No.                 | 1                        |                            |           |        |           |
| [1] Tag(Tag_Test2)                        | Communication Method        | Tag 🔹                    |                            |           |        |           |
| Scan List - Use Connections: 0            | Tag Name                    | Tag_Test2                |                            |           |        |           |
|                                           | Data Size (0~722)           | 10 W                     | ord                        |           |        |           |
|                                           |                             |                          |                            |           | -      |           |
|                                           | Device Allocation           | Starting Device          | Size                       | Offset    | Add    |           |
|                                           |                             | 1 LD40                   | 10                         | 0         |        |           |
|                                           |                             | 3                        |                            |           | Edit   |           |
|                                           |                             | 4                        |                            |           | Delete |           |
|                                           |                             | 5                        |                            |           |        |           |
|                                           |                             | 7                        |                            |           |        |           |
|                                           |                             | 8                        |                            |           |        |           |
|                                           |                             | Total Data Size: 10 Word | Remaining Data Size        | e: 0 Word |        |           |
|                                           | For calculating Load Factor |                          |                            | 9         |        |           |
| ·                                         |                             | Scheduled Number of Co   | nnected Units              |           | Units  |           |
| Device List 🛛                             |                             | Scheduled Connected RF   | <b>I</b> (1.0 to 10000 ms) | 50.0      | ms     |           |
| By Vendor By Device                       |                             | Multicast Communication  | 1                          | No        | -      |           |
| Device Name Device Type ^                 |                             |                          |                            |           |        |           |
| FP7CPU UNIT AFP7CPS Communications A      |                             |                          |                            |           |        |           |
| FP7CPU UNIT AFP7CPS Communications A      |                             |                          |                            |           |        |           |
| FP7CPU UNIT AFP7CPS Communications A      |                             |                          |                            |           |        |           |
| FP7CPU UNIT AFP7CPS Communications A      |                             |                          |                            |           |        |           |
| FP0H CONTROL UNIT A Communications Ar +   |                             |                          |                            |           |        |           |
| <                                         |                             |                          |                            |           |        |           |
| Save Setting Read Setting                 |                             |                          |                            |           |        | OK Cancel |
|                                           |                             |                          |                            |           |        |           |

# 3.4 Settings of Connection Using FP0H as Target

#### 3.4.1 Settings

This section describes the setting method of the connection using the FP0H as target, The FP0H(A) in the figure below is an object for the setting.

Ten word data is sent from the data area (LD30 to 39) of the FP0H(A) to the data area (LD30 to 39) of FP7.

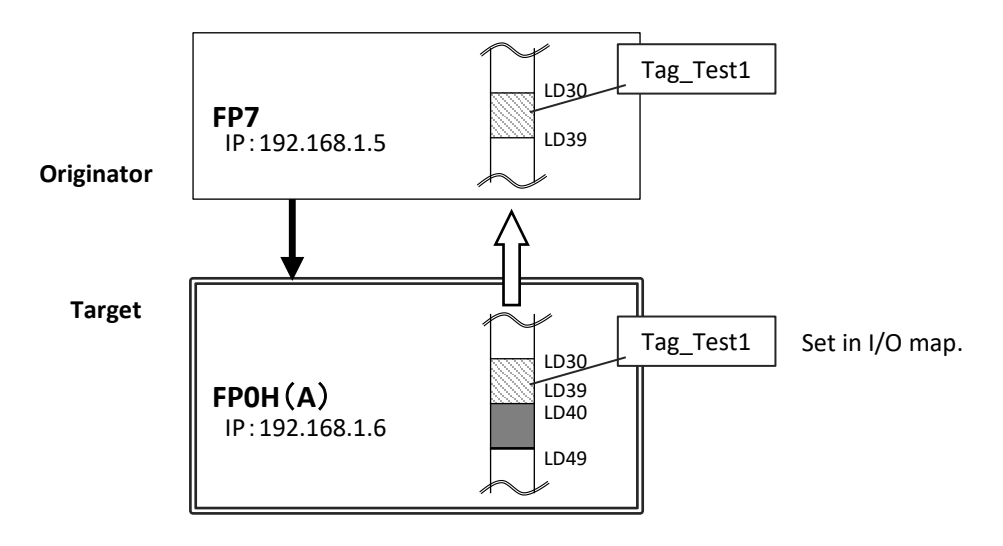

- When the FP0H is used as target, only the data transmission to originator is available.
- Register a tag (Tag\_Test1) specified from the FP7 (Originator) in the "I/O map".
- Set the data area (LD30 to 39) corresponding to the tag.

## 3.4.2 Adding I/O Map to Scan List

Add the I/O map in Scan List. The following procedure is explained on the assumption that the EtherNet/IP setting screen has been activated.

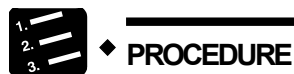

1. Select and right-click "I/O Map - Scheduled Connections: 0" from Scan List.

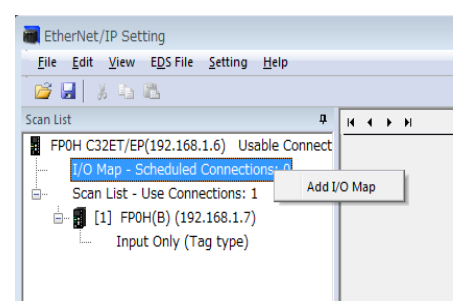

2. Select "Add I/O Map" from the displayed menu.

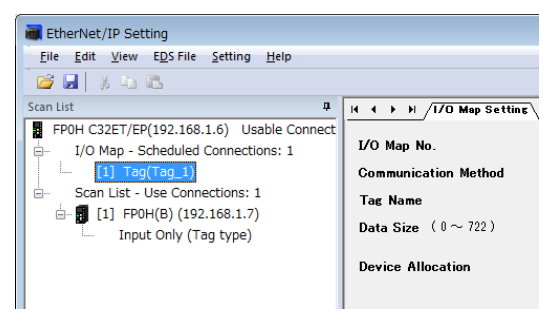

The I/O map will be added to Scan List.

#### (Reference) The display content of the I/O map added to Scan List

[1] Tag(Tag\_1)

| I/O map No.          | 1     |
|----------------------|-------|
| Communication method | Tag   |
| Tag Name/Instance ID | Tag_1 |

## 3.4.3 Registering Tag Name/Instance ID

Register the Tag Name/Instance ID specified from originator. The following procedure is explained on the assumption that the EtherNet/IP setting screen has been activated.

## PROCEDURE

1. Select the target I/O map from Scan List.

| EtherNet/IP Setting                                                                                                    |                             |                                            |            |           |
|----------------------------------------------------------------------------------------------------|-----------------------------|--------------------------------------------|------------|-----------|
| Eile Edit View EDS File Setting Help                                                                                                    |                             |                                            |            |           |
| 🖆 🖬 🕺 🖏 🛍                                                                                                    |                             |                                            |            |           |
| Scan List 🛛 🗘                                                                                                    | H + > H /1/O Map Setting    |                                            |            |           |
| FPOH C32ET/EP(192.168.1.6) Usable Connect                                                                                                    |                             |                                            |            |           |
| I/O Man - Scheduled Connectione: 1                                                                                                    | al line the                 |                                            |            |           |
| [1] Tag(Tag_Test1)                                                                                                    | Communication Method        | Tag 🗸                                      |            |           |
|                                                                                                    | Tag Name                    | Tag_Test1                                  |            |           |
| Input Only (Tag type)                                                                                                    | Data Size (0~722)           | 10 Word                                    |            |           |
|                                                                                                    | Device Allegation           |                                            |            |           |
|                                                                                                    | Device Anocation            | Starting Device Size                       | Offset Add |           |
|                                                                                                    |                             | 2                                          |            |           |
|                                                                                                    |                             | 3                                          | Edit       |           |
|                                                                                                    |                             | 4                                          | Delete     |           |
|                                                                                                    |                             | 6                                          |            |           |
|                                                                                                    |                             | 7                                          |            |           |
|                                                                                                    |                             | 8                                          |            |           |
|                                                                                                    |                             | Total Data Size: 0 Word Remaining Data Siz | e: 10 Word |           |
|                                                                                                    |                             |                                            |            |           |
|                                                                                                    | For calculating Load Factor | Scheduled Number of Goopected Units        | 1 Units    |           |
| * •                                                                                                    |                             | Scheduled Connected BBL (10 to 10000 ms)   | 50.0       |           |
| Device List 7                                                                                                    |                             |                                            |            |           |
| By Vendor By Device                                                                                                    |                             | Multicast Communication                    | NO         |           |
| Device Name Device Type                                                                                                    |                             |                                            |            |           |
| FP7CPU UNIT AFP7CPS Communications Ar                                                                                                    |                             |                                            |            |           |
| FP/CPU UNIT AFP/CPS Communications Ar                                                                                                    |                             |                                            |            |           |
| FP/CPU UNIT AFP/CPS Communications A                                                                                                    |                             |                                            |            |           |
| EDDL CONTROL UNIT A Communications A                                                                                                    |                             |                                            |            |           |
| A minimum contract of the second second seco |                             |                                            |            |           |
| Shine Setting Read Setting                                                                                                    | J                           |                                            |            | OK Camal  |
| Coave certilite [Liean certilite                                                                                                    |                             |                                            |            | UK Cancel |
|                                                                                                    |                             |                                            |            |           |

"I/O Map Setting" screen appears.

#### 2. Select Communication Method (Tag or Instance).

In this example, "Communication Method = Tag".

3. Input Tag Name/Instance ID.

In this example, "Tag Name = Tag\_Test1".

#### 4. Input "Data Size" of transmission data.

In this example, "Data Size = 10 words".

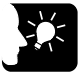

#### **KEY POINTS**

- Register Tag/Instance for each connected originator.
- When connected from more the one originators, the connections are distinguished by each instance ID/tag name.

## 3.4.4 Registering Data Area Corresponding to Tag/Instance

For setting the data area manually, change the auto allocation to "No" in the "EtherNet/IP Basic Configuration". When it is set to "Yes", this procedure is not required.

The following procedure is explained on the assumption that the EtherNet/IP setting screen has been activated.

| atherNet/IP Setting                                                                                                    |                                                                                                    |
|----------------------------------------------------------------------------------------------------|----------------------------------------------------------------------------------------------------|
| File Edit View EDS File Setting Help                                                                                                    |                                                                                                    |
| Scan List 4 H /1/0 Map Setti                                                                                                    |                                                                                                    |
| FPOH C32ET/EFI(92.168.1.6) Usable Connect<br>F JUM Map - Scheduled Connections: 1<br>C1 100/1021 (Statistic)<br>Communication Mothod<br>Tak Name<br>Data Size (0 ~ 722)<br>Device Allocation                                                           | 1 Tee Toe,Text 1 Toe Total Data Size 0 Word Total Data Size 0 Word Total Data Size 0 Word Total Data Size 0 Word Total Data Size 0 Word                               |
| Device List<br>Device Type<br>Device Name<br>Device Type<br>Device Name<br>Device Type<br>PP/CPU UNIT AFP/CPS Communications A<br>PP/CPU UNIT AFP/CPS Communications A<br>PP/CPU UNIT AFP/CPS Communications A<br>PP/CPU UNIT AFP/CPS Communications A | Total Deta Size 9 Word Remaining Deta Size 10 Word or Scheduled Number of Connected Units Scheduled Connected RPI (10 to 10000 ms) 50.0 ms Multicast Communication No |

"I/O Map Setting" screen appears.

- 2. Press "Add" in the Device Allocation area.
- 3. Specify "Device Type", "Device No." and "Data Size", and press "Register".

| Device Allocation |        | ×    |
|-------------------|--------|------|
| No                | 1      | ]    |
| Device Type       | LD 🗸   | )    |
| Device No.        | 30     | ]    |
| Data Size         | 10     | Word |
| Offset            | 0      | Word |
| Register          | Cancel | ]    |

In this example, "Device Type = LD", "Device No. = 30" and "Data Size = 10".

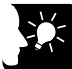

## **KEY POINTS**

- Register Tag/Instance for each connected originator.
- When connected from more the one originators, the connections are distinguished by each instance ID/tag name.

## 3.4.5 Reference: Setting of Originator [FP7]

For the originator FP7, add the FP0H in Scan List and set as follows.

| Item              | Settings              |
|-------------------|-----------------------|
| Target IP Address | 192.168.1.6           |
| Connection Name   | Input Only (Tag type) |
| Tag Name          | Tag_Test1             |
| Data Size         | 10 words              |

| EtherNet/IP Setting                                                              |                         |                                                                                                    |                          |                             | - 23 |
|----------------------------------------------------------------------------------|-------------------------|----------------------------------------------------------------------------------------------------|--------------------------|-----------------------------|------|
| Eile Edit ⊻iew EDS File Setting Help                                             |                         |                                                                                                    |                          |                             |      |
| 😅 🖬 🕺 🖏 🖏                                                                        |                         |                                                                                                    |                          |                             |      |
| Scan List 📮                                                                      | H + + H /Connection Se  | tting V Device Property V Device Setting \                                                                                                    |                          |                             |      |
| FP7 CPS41E(192.168.1.5) Usable Connections<br>I/O Map - Scheduled Connections: 0 | Common Information      |                                                                                                    |                          |                             |      |
| Scan List - Use Connections: 1                                                   | Node Name               | FP0H(A)                                                                                                    | Device Name              | FP0H CONTROL UNIT AFP0HC82E |      |
| □ [1] FPOH(A) (192.168.1.6)                                                      | Connection Name         | Input Only (Tag type) -                                                                                                    | Application Type         | Input Only                  |      |
| mpor only (rag type)                                                             | Compatibility Check     | Follow Adapter Rule 👻                                                                                                    | COS Transmission Disable | ms                          |      |
|                                                                                  | Communication Method    | Tag                                                                                                    | Timeout Period           | RPI × 4 💌                   |      |
|                                                                                  | Input Send Trigger      | Oyolio v                                                                                                    | Parameter Setting        | (input200ms / Output3200ms) |      |
|                                                                                  | Input Information (T>O) |                                                                                                    |                          |                             |      |
|                                                                                  | RPI (1.0to 10000ms)     | 50.0 ms                                                                                                    | Device Allocation        |                             |      |
|                                                                                  | Connection Type         | Point to Point                                                                                                    | Starting Devi., S        | ize Offset ^ Add            |      |
|                                                                                  | Tag Name                | Ter Test1                                                                                                    | 1 LD30                   | 10 0 =                      |      |
|                                                                                  | Data Size               | 10 Word                                                                                                    | 2                        | Edit                        |      |
|                                                                                  | Patrock Mathed          | (Batab                                                                                                    | 4                        | - Delete                    |      |
|                                                                                  | Neiresii Metiloo        | Datchi                                                                                                    | Total Data Size: 10 Word | Remaining Data Size: 0 Word |      |
|                                                                                  | Output Information (O)T | )                                                                                                    |                          |                             |      |
| Device List 4                                                                    |                         | 000                                                                                                    |                          |                             |      |
| By Vendor By Device                                                              | RPI (Upto IUUUUms)      | lease in the second second sec |                          |                             |      |
| Device Name Device Type                                                          | lag Name                |                                                                                                    |                          |                             |      |
| FP7CPU UNIT AFP7CPS Communications A                                             | Data Size               | 0 Word                                                                                                    |                          |                             |      |
| FP7CPU UNIT AFP7CPS Communications Ar                                            |                         |                                                                                                    |                          |                             |      |
| FP7CPU UNIT AFP7CPS Communications Ar                                            |                         |                                                                                                    |                          |                             |      |
| FP7CPU UNIT AFP7CP5 Communications Ar                                            |                         |                                                                                                    |                          |                             |      |
| FPOH CONTROL UNIT A Communications Ar -                                          |                         |                                                                                                    |                          |                             |      |
|                                                                                  |                         |                                                                                                    |                          |                             |      |
| Save setting Head setting                                                        |                         |                                                                                                    |                          | OK Ca                       | ncel |
|                                                                                  |                         |                                                                                                    |                          |                             |      |

## 3.5 Confirmation of Load Factor Calculation

#### 3.5.1 Load Factor Calculation

The load factor is the calculated ratio of the number of actually used packets to the maximum number of packets which the FP0H can send/receive in one second by cyclic communication.

- Packets other than by cyclic communication or unnecessary received packets are not considered for calculating the load factor.
- Reserved nodes are not included in the calculation of load factor.

## 3.5.2 Displaying Load Factor Calculation

The following procedure is explained on the assumption that the EtherNet/IP setting screen has been activated.

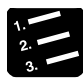

#### PROCEDURE

1. Select the uppermost "FP0H C32ET/EP(192.168.1.6) Usable Connect...) from Scan List.

| EtherNet/IP Setting                       |                  |                         |                       |              |                    |                   |                    |                    | ×                 |
|-------------------------------------------|------------------|-------------------------|-----------------------|--------------|--------------------|-------------------|--------------------|--------------------|-------------------|
| Eile Edit View EDS File Setting Help      |                  |                         |                       |              |                    |                   |                    |                    |                   |
| 🐸 🖬 🕺 🖓 🖏                                 |                  |                         |                       |              |                    |                   |                    |                    |                   |
| Scan list 🔹                               | 4 • • H / De     | vice Property <b>VO</b> | alculate Load Factor  | \            |                    |                   |                    |                    |                   |
| FP0H C32ET/EP(192.168.1.6) Usable Connect | Whole Unit Co    | mmunication Lo          | ad Factor             | HUB Switch B | AMP Snoop Function | Valid 💿           | Invalid 🧕          |                    |                   |
| <pre>[1] Tag(Tag_Test1)</pre>             | Jhit Load Factor | Whole                   | Unit (pps)            | Whole U      | nit (Mbps)         | Receive           | (pps)              | Send               | (pps)             |
| - Scan List - Use Connections: 1          | 0.85% 42.50      |                         | 2.50                  | 0.0          | 369                | 2125              |                    | 21.                | 25                |
| ⊟ [1] FP0H(B) (192.168.1.7)               |                  |                         |                       |              |                    |                   |                    |                    |                   |
| Input Only (Tag type)                     | 1/O Map Comm     | unication Load          | State                 |              |                    |                   |                    |                    |                   |
|                                           | J Factor Breakd  | Т                       | ag Name [Instance ID] |              | Number of Conne-   | Scheduled Connec  | tput (T>O) MultiCa | Dutput (T>O) (pps) | Scheduled Connect |
|                                           | 0.43%            | Tag_Test1               |                       |              | 1                  | 50.0              |                    | 20.00              | 800.0             |
|                                           |                  |                         |                       |              |                    |                   |                    |                    |                   |
|                                           |                  |                         |                       |              |                    |                   |                    |                    |                   |
|                                           | <                |                         |                       |              | III                |                   |                    |                    | F.                |
|                                           | Scan List Com    | munication Loa          | d State               |              |                    |                   |                    |                    |                   |
|                                           | I Factor Breakd  | sapter Load Fact        | Node Name             | Cor          | nection Name       | put (T>0) RPI (ms | Input (T>0) COS    | put (TDO) MultiCar | Input (T>0) (pps) |
|                                           | 0.43%            | 0.43%                   | [1] FP0H(B)           | Input On     | ly (Tag type)      | 50.0              |                    |                    | 20.00             |
|                                           | _                |                         |                       |              |                    |                   |                    |                    |                   |
|                                           |                  |                         |                       |              |                    |                   |                    |                    |                   |
|                                           |                  |                         |                       |              |                    |                   |                    |                    |                   |
| < F                                       |                  |                         |                       |              |                    |                   |                    |                    |                   |
| Device List 0                             |                  |                         |                       |              |                    |                   |                    |                    |                   |
| By Vendor By Device                       |                  |                         |                       |              |                    |                   |                    |                    | •                 |
| Device Name Device Type *                 |                  |                         |                       |              |                    |                   |                    |                    |                   |
| FP7CPU UNIT AFP7CPS Communications A      |                  |                         |                       |              |                    |                   |                    |                    |                   |
| FP7CPU UNIT AFP7CPS Communications A      |                  |                         |                       |              |                    |                   |                    |                    |                   |
| FP7CPU UNIT AFP7CPS Communications A      |                  |                         |                       |              |                    |                   |                    |                    |                   |
| FP7CPU UNIT AFP7CPS Communications Ar     |                  |                         |                       |              |                    |                   |                    |                    |                   |
| FP0H CONTROL UNIT A Communications Ar     |                  |                         |                       |              |                    |                   |                    |                    |                   |
| <                                         |                  |                         |                       |              |                    |                   |                    |                    |                   |
| Save Setting Read Setting                 |                  |                         |                       |              |                    |                   |                    | 0                  | K Cancel          |
|                                           |                  |                         |                       |              |                    |                   |                    |                    |                   |

The "Calculate Load Factor" window appears.

2. Confirm each load factor of the whole unit, I/O map and scan list.

Load factors for each setting of I/O map and scan list are calculated separately.

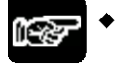

#### NOTES

• The load factors of FP0H and each target should be 100% or less.

# 3.6 Saving EtherNet/IP Settings

#### 3.6.1 Saving EtherNet/IP Settings in Project

The following procedure is explained on the assumption that the EtherNet/IP setting screen has been activated.

| culate Load Factor                |                                                                              |                                                                                                    |
|-----------------------------------|------------------------------------------------------------------------------|----------------------------------------------------------------------------------------------------|
| I Factor HUB Switch IGMP Shoop Fu | unction Valid 🔘 Invalid (                                                    | ۲                                                                                                    |
| nit (pps) Whole Unit (Mbps)       | Receive (pps)                                                                | Send (pps)                                                                                                    |
| 0 0.0000                          | 0.00                                                                         | 0.00                                                                                                    |
|                                   |                                                                              |                                                                                                    |
|                                   |                                                                              |                                                                                                    |
|                                   |                                                                              |                                                                                                    |
|                                   |                                                                              |                                                                                                    |
|                                   |                                                                              |                                                                                                    |
|                                   |                                                                              |                                                                                                    |
|                                   |                                                                              |                                                                                                    |
|                                   |                                                                              |                                                                                                    |
|                                   | d Factor HUB Switch IOMP Scoop F<br>init (sps) Whole Unit (Mbps)<br>0 0.0000 | If Factor         HUB Switch KMP Shoop Function         Valid ⊚         Invalid           0         Whole Unit (Metoc)         Receive (ope)           0         0.0000         0.00 |

Press the [OK] button on the lower right of the screen.

## 3.6.2 Saving/Reading EtherNet/IP Settings in File

Save and read the settings specified in the EtheNet/IP Setting screen into a separate file from the project file. The saved EtherNet/IP settings can be reused in multiple units and projects.

The following procedure is explained on the assumption that the EtherNet/IP setting screen has been activated.

# PROCEDURE

| -                                                                                               |                             |                                |                     |            |
|-------------------------------------------------------------------------------------------------|-----------------------------|--------------------------------|---------------------|------------|
| EtherNet/IP Setting                                                                             |                             |                                |                     | ×          |
| File Edit View EDS File Setting Help                                                            |                             |                                |                     |            |
|                                                                                                 |                             |                                |                     |            |
| Scan List I Device                                                                              | Property Coloulate Load Fac | otor                           |                     |            |
| FPOH C32ET/EP(192.168.1.6) Usable Connect<br>I/O Map - Scheduled Connections: 0 Whole Unit Comm | unication Load Factor       | HUB Switch IGMP Snoop Function | Valid 💿 🛛 Invalid 🖲 |            |
| Scan List - Use Connections: 0 Jnit Load Factor                                                 | Whole Unit (pps)            | Whole Unit (Mbps)              | Receive (pps)       | Send (pps) |
| 0.00N                                                                                           | 0.00                        | 0.0000                         | 0.00                | 0.00       |
|                                                                                                 |                             |                                |                     |            |
| < m > Device List   By Vendor By Device                                                         |                             |                                |                     |            |
| Device Name Device Type                                                                         |                             |                                |                     |            |
| FP7CPU UNIT AFP7CPS Communications A                                                            |                             |                                |                     |            |
| P/CPU UNIT AFP/CPS Communications A                                                             |                             |                                |                     |            |
| -P/CPU UNIT AFP/CPS Communications Ar                                                           |                             |                                |                     |            |
| FP/CPU UNIT AFP/CPS Communications A                                                            |                             |                                |                     |            |
| FPUH CONTROL UNIT A Communications Ar -                                                         |                             |                                |                     |            |
|                                                                                                 |                             |                                |                     |            |
| me Satting Read Satting                                                                         |                             |                                |                     | OK Consel  |

## 1. Press [Save Settings] on the lower left of the EtherNet/IP Setting screen.

The saving destination and file names appear.

(The same operation is performed when selecting "File" from the menu bar.)

#### 2. Enter a saving destination and file name, and press [Save] button.

The settings specified in the EtherNet/IP Setting screen will be saved as a file whose extension is ".fp0heip".

## 

• Closing the window with the "X" mark or [Cancel] on the lower right of the window cancels and stops the operation.

## 3.6.3 Writing EtherNet/IP Settings to FP0H

Transfer the settings specified in the EtherNet/IP Setting screen to the FP0H.

The following procedure is explained on the condition that FPWIN GR7 has already started.

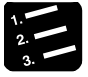

#### PROCEDURE

1. Select "Online" > "Download To PLC" from the FPWIN GR7 menu bar.

The EtherNet/IP settings will also be downloaded to the control unit along with information on programs, comments and system registers.

# **4** Tool Operation

# 4.1 Scan List Window

## 4.1.1 Display Contents of Scan List Window

The information displayed in Scan List is as follows.

| _ | Scan List 🛛 🗸 🗸                                   |               |
|---|---------------------------------------------------|---------------|
| L | FP0H C32ET/EP(192.168.1.6) Usable Connections: 0  | (             |
| Γ | I/O Map - Scheduled Connections: 2                | $\frac{1}{a}$ |
| ٢ | [1] Tag(Tag_1)                                    |               |
| L | [2] Instance(100)                                 |               |
|   | Scan List - Use Connections: 2                    | (             |
| ٢ | 🗐 📲 [1] FP0H CONTROL UNIT AFP0HC32E (192.168.1.7) | 1             |
| L | Input Only (Tag type)                             |               |
| L | 🖮 🗊 [2] FP7CPU UNIT AFP7CPS31E (192.168.1.8)      | (             |
| l | Input Only (Tag type)                             |               |
|   |                                                   |               |
|   |                                                   |               |
|   |                                                   |               |
|   |                                                   |               |

|                                                                                                    | ltem               | Descript                                                                                            | tion                 | Window display when selected                                      |                                                                    |
|----------------------------------------------------------------------------------------------------|--------------------|----------------------------------------------------------------------------------------------------|----------------------|-------------------------------------------------------------------|--------------------------------------------------------------------|
|                                                                                                    | Own unit           | Shows the product name, (IP address) and the number of usable connections.                          |                      |                                                                   | The "Calculate Load                                                |
| $\bigcirc$                                                                                                    |                    | No. of usable connection = "No. of connections allocated to Ethernet/IP" - "No. of set connection". |                      |                                                                   | (Refer to p. 4-15.)                                                |
| No. of tags/instances registered in I/O map                                                                                                    |                    |                                                                                                    |                      |                                                                   |                                                                    |
| Image: The second second se |                    |                                                                                                    |                      |                                                                   |                                                                    |
|                                                                                                    |                    | Tags/insta                                                                                          | ances re             | gistered in I/O map                                               |                                                                    |
| 3                                                                                                    | Each I/O map       | For Tag                                                                                             | g                    | Shows the registered number and Tag (tag name).                   | "I/O Map Setting" screen appears. (Refer to p. 4-                  |
|                                                                                                    |                    | For Inst                                                                                            | stance               | Shows the registered number and<br>Instance (instance ID).        | 14.)                                                               |
| 4                                                                                                    | No. of nodes       | No. of con<br>Shows the<br>FP0H.                                                                    | nnection<br>e numbe  | s registered in Scan List<br>er of targets to be connected to the | -                                                                  |
|                                                                                                    |                    | Targets and<br>The display                                                                          | nd conne<br>y conter | ections registered in Scan List<br>nts are as follows.            | _                                                                  |
| 5                                                                                                    | Each<br>connection | L<br>li                                                                                             | Upper<br>ine         | Shows a node number and node name.                                | The "Device Setting"<br>screen appears. (Refer to<br>p. 4-9.)      |
|                                                                                                    |                    | L                                                                                                   | Lower                | Shows a connection name.                                          | The "Connection Setting"<br>screen appears. (Refer to<br>p. 4-10.) |

## 4.1.2 Operations in Scan List Window

Scan List can be edited by selecting and right-clicking an item in Scan List. Available operations vary according to the selected item.

#### When selecting the home unit

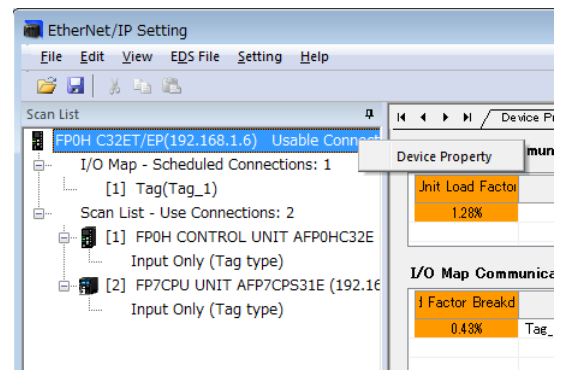

| Display item    | Description                                 |  |
|-----------------|---------------------------------------------|--|
| Device Property | Shows the device property of the home unit. |  |

#### When selecting the number of I/O maps

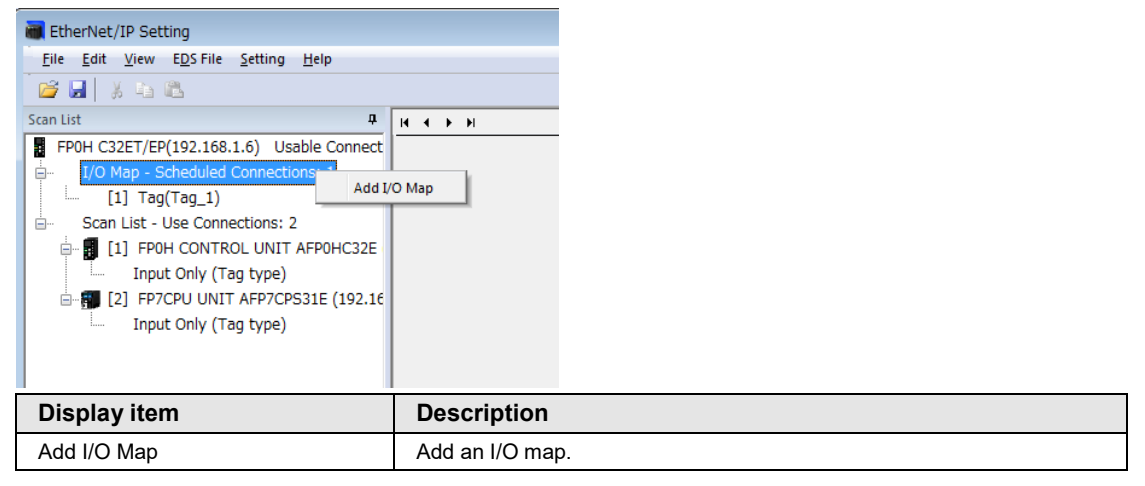

#### When selecting each I/O map

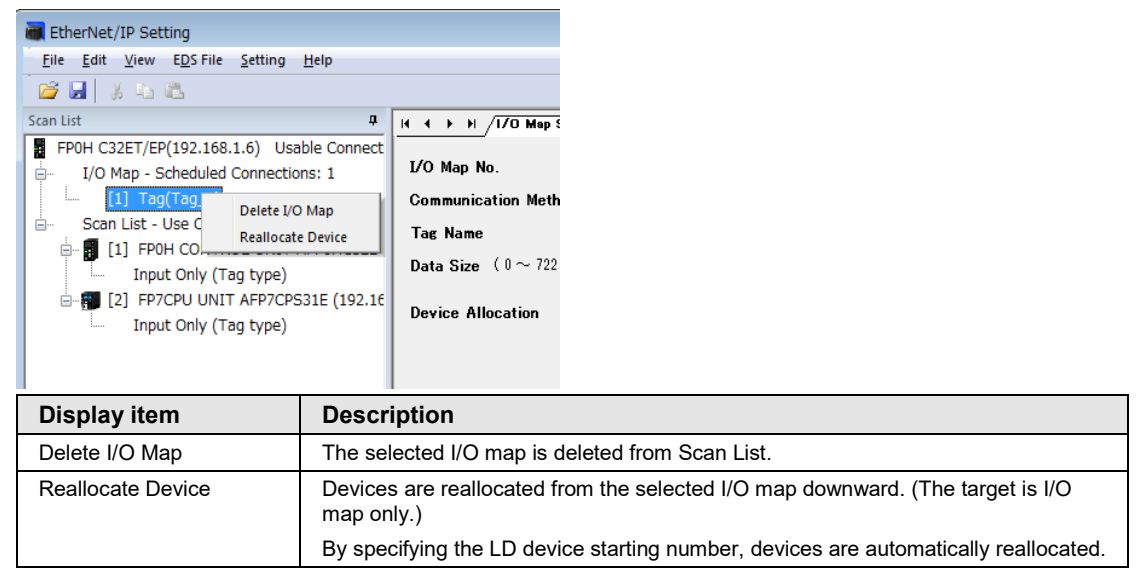

#### When selecting the number of nodes

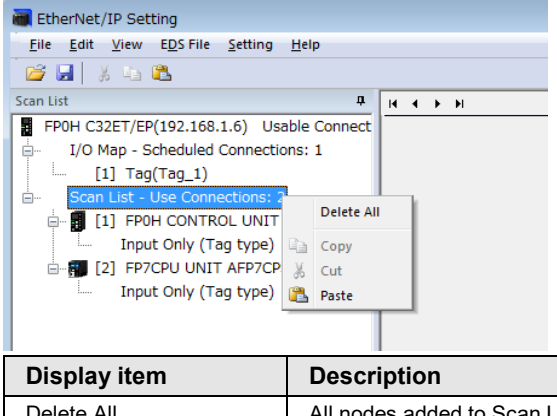

| Display item | Description                                        |
|--------------|----------------------------------------------------|
| Delete All   | All nodes added to Scan List are deleted.          |
| Paste        | The copied node is pasted at the end of Scan List. |

| Scan List                   |                                                                                                    |                                                                               |  |
|-----------------------------|----------------------------------------------------------------------------------------------------|-------------------------------------------------------------------------------|--|
| FPOH C32ET/EP(192.168.1.6)  | Jsable Conr<br>tions: 1                                                                                                    | Valid/Invalid Flag                                                            |  |
| [1] Tag(Tag_1)              |                                                                                                    | Node Name                                                                     |  |
| Scan List - Use Connections | : 2                                                                                                    | IP Address                                                                    |  |
| Input Only (Tag type        | Add                                                                                                    | Connection                                                                    |  |
| [2] FP7CPU UNIT AFP70       | CF Delet                                                                                                    | te All                                                                        |  |
|                             | Rear                                                                                                    | range Scan List                                                               |  |
|                             | Reall                                                                                                    | locate Device                                                                 |  |
|                             | 🕒 Сору                                                                                                    | r i i i i i i i i i i i i i i i i i i i                                       |  |
|                             | 🔏 Cut                                                                                                    |                                                                               |  |
|                             | Devic                                                                                                    | re Property                                                                   |  |
|                             | Devic                                                                                                    | ce Setting                                                                    |  |
|                             |                                                                                                    |                                                                               |  |
|                             |                                                                                                    |                                                                               |  |
| Display item                | Desc                                                                                                    | ription                                                                       |  |
| Add Connection              | Conne                                                                                                    | ections are added to the selected node.                                       |  |
|                             | Deper<br>node.                                                                                                    | nding on target devices, more than one connection can be established for one  |  |
| Delete                      | The selected node is deleted from Scan List.                                                                                                    |                                                                               |  |
| Delete All                  | All nodes added to Scan List are deleted.                                                                                                    |                                                                               |  |
| Rearrange Scan List         | Scan I                                                                                                    | list is rearranged from the selected node downward.                           |  |
|                             | By spe                                                                                                    | ecifying the starting number of node number and IP address, it is rearranged. |  |
| Reallocate Device           | For only Scan List, devices are reallocated from the selected node downward<br>By specifying the LD device starting number, devices are automatically reallocated. |                                                                               |  |
| Сору                        | The se                                                                                                    | elected node is copied.                                                       |  |
| Cut                         | The se                                                                                                    | elected node is cut.                                                          |  |
| Paste                       | The co                                                                                                    | opied node is pasted after the selected node.                                 |  |
| Device Property             | The de                                                                                                    | evice property of the selected node is displayed.                             |  |
| Device Setting              | The de                                                                                                    | evice setting of the selected node is displayed.                              |  |

#### When selecting each node

**Device Property** 

**Device Setting** 

#### Scan List **џ** H + + H /Connectic FP0H C32ET/EP(192.168.1.6) Usable Connect Common Information I/O Map - Scheduled Connections: 1 [1] Tag(Tag\_1) ÷... Node Name Scan List - Use Connections: 2 Connection Name [1] FP0H CONTROL UNIT AFP0HC32E Compatibility Check Input Only (Tag type) Edit Connection E [2] FP7CPU UNIT AFP munication Metho Delete Connection Input Only (Tag ty Send Trigger Сору 🐰 Cut Information (T 🖺 Paste 1.0to10000ms) Device Property ection Type Device Setting Tas Name Data Size **Display item** Description The connection setting of the selected connection is displayed. Edit Connection **Delete Connection** When there are more than two connection for one node, the selected connection is deleted.

The device property of the selected connection is displayed.

The device setting of the selected connection is displayed.

#### When selecting each connection

# 4.2 Device List Window

## 4.2.1 Display Contents of Device List Window

The display contents of the Device List window are as follows.

| Device List         |                        |              |      |                  | ņ |
|---------------------|------------------------|--------------|------|------------------|---|
| By Vendor By Device |                        | Find         | Di   | splay All        |   |
| Device Name         | Device Type            | Vendor       | Rev. | EDS File Comment | • |
| FP7CPU UNIT AFP7CPS | Communications Adapter | Panasonic In | 1.1  |                  | - |
| FP7CPU UNIT AFP7CPS | Communications Adapter | Panasonic In | 1.1  |                  |   |
| FP7CPU UNIT AFP7CPS | Communications Adapter | Panasonic In | 1.1  |                  |   |
| FP7CPU UNIT AFP7CPS | Communications Adapter | Panasonic In | 1.1  |                  |   |
| FP0H CONTROL UNIT A | Communications Adapter | Panasonic In | 1.1  |                  | - |
| <                   |                        |              |      |                  |   |

| Display item                  | Description                                                                                       |
|-------------------------------|---------------------------------------------------------------------------------------------------|
| By Vendor                     | Sorts registered EDS files by vendor.                                                             |
| By Device                     | Sorts registered EDS files by device type.                                                        |
| Find button                   | Displays only the EDS files found by pressing the button after entering a retrieval word.         |
| Display All                   | Clears retrieval results and displays all registered EDS files.                                   |
| List of registered<br>devices | All devices whose EDS files have been registered are displayed in the EtherNet/IP Setting screen. |

## 4.2.2 Operations from EDS File Menu

Select and right-click the device name to be operated from Device List.

(Or select "EDS File" from the menu bar.)

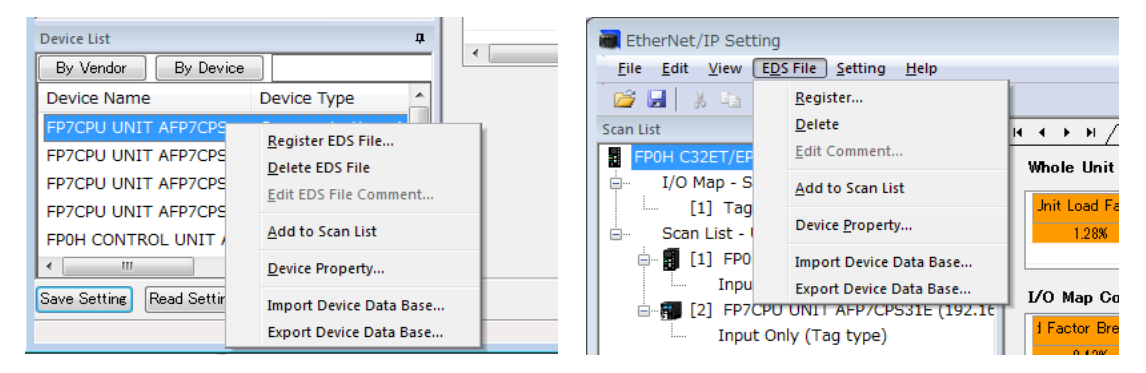

| Display item               | Description                                                                                                    |  |  |  |
|----------------------------|----------------------------------------------------------------------------------------------------|--|--|--|
| Register EDS File          | A new EDS file is registered in Device List.                                                                                                    |  |  |  |
| Delete EDS File            | The EDS file of the selected device is deleted.                                                                                                    |  |  |  |
| Edit EDS File<br>Comment   | A comment can be added to the EDS file of the selected device.                                                                                                    |  |  |  |
| Add to Scan List           | The selected device is added to Scan List.                                                                                                    |  |  |  |
| Device Property            | The "Device Property Information" defined in the EDS file of the selected device can be<br>confirmed.                                                                                                    |  |  |  |
| Import Device Data         | The device database (EDS file list information registered in Device List) can be imported.                                                                                                    |  |  |  |
| Base                       | (Note)                                                                                                    |  |  |  |
|                            | Always save the EtherNet/IP setting before the import operation. Because the EtherNet/IP setting is terminated after the import operation, the information in the middle of change operation will be cleared. |  |  |  |
|                            | Specify the folder in which the device database to be imported is stored. After the completion of the import, the EtherNet/IP Setting screen is automatically terminated. Restart the EtherNet/IP Setting.    |  |  |  |
| Export Device Data<br>Base | The device database (EDS file list information registered in Device List) can be exported (stored).                                                                                                    |  |  |  |
|                            | Select an storage folder for the device data base from the explorer.                                                                                                    |  |  |  |
|                            | As registered EDS files, icon files, device database files are output to the selected folder, specify an empty folder for the storage destination.                                                            |  |  |  |

# 4.3 Various Setting Screens

## 4.3.1 Operations in Device Setting Screen

The operations of "Device Setting" are as follows.

| H + + H / Device Property / Device | e Setting                  |
|------------------------------------|----------------------------|
| Valid/Invalid Flag                 | Valid 💌                    |
| Node Name                          | FP0H CONTROL UNIT AFP0HC32 |
| IP Address                         | 192 . 168 . 1 . 6          |

| ltem                  | Default                                                    | Description                                                                                                    |
|-----------------------|------------------------------------------------------------|----------------------------------------------------------------------------------------------------|
| Valid/Invalid<br>Flag | Valid                                                      | Set whether to make the communication with nodes valid or<br>invalid.<br>When set to Invalid, the device is set as a reserved device and<br>exempt from the communication. |
| Node Name             | Product name registered<br>in the EDS file                 | Specify the node name of the device.                                                                                                    |
|                       |                                                            | The specified houe flame is displayed in Scall List.                                                                                                    |
| IP Address            | Automatically acquired when adding the target in Scan List | Set the IP address of the target. It can be set arbitrarily.                                                                                                    |

## 4.3.2 Operations in Connection Setting Screen

The operations of "Connection Setting" are as follows.

| Node Name              | FP0H(B)               |              | Device Name              | FP0H CONTROL UNIT #      | FP0HC32E |
|------------------------|-----------------------|--------------|--------------------------|--------------------------|----------|
| Connection Name        | Input Only (Tag type) | •            | Application Type         | Input Only               |          |
| Compatibility Check    | Follow Adapter Rule   | •            | COS Transmission Disable |                          | ms       |
| Communication Method   | Tag                   | -            | Timeout Period           | RPI × 4                  | ·        |
| Input Send Trigger     | Cyclic                | -            | Parameter Setting        | (Input:200ms / Output:3) | 200ms)   |
| Input Information (T>0 | )                     |              |                          |                          |          |
| RPI (1.0to10000ms)     | 50.0                  | ms           | Device Allocation        |                          |          |
| Connection Type        | Point to Point 🗸 🗸    |              | Starting Devi S          | ize Offset               | Add      |
| Tag Name               | Tag_Test2             |              | 1 LD40                   | 10 0                     | Edit     |
| Data Size              | 10                    | Word         | 3                        |                          |          |
|                        |                       |              | 4                        |                          | - Delete |
|                        |                       | ( <u>3</u> ) | Total Data Size: 10 Word | Remaining Data Size: 0   | Word     |
| Output Information (O> | T)                    |              |                          |                          |          |
|                        | 800                   | ms           |                          |                          |          |
| RPI (1.0to 10000ms)    |                       | _            |                          |                          |          |

#### (1) Common information

2

| Item                 | Description                                                                                                    |  |
|----------------------|----------------------------------------------------------------------------------------------------|--|
| Node Name            | Shows the node name of the target. The node name can be changed in "Device Setting".                                                                                                    |  |
| Device Name          | Shows the device name of the target.                                                                                                    |  |
|                      | Select from the connection settings registered in EDS files.                                                                                                    |  |
| Connection Name      | When the target is FP0H, the communication method (Tag or Instance) can be selected.                                                                                                    |  |
| Connection Marie     | Tag: Input Only (Tag type) / Instance: Input Only (ID type)                                                                                                    |  |
|                      | Depending on target devices, select the application type.                                                                                                    |  |
| Application Type     | The application type of a selected connection setting is displayed.                                                                                                    |  |
| Application Type     | Example) Exclusive Owner, Input Only                                                                                                    |  |
| Compatibility Check  | Set the operation method of "Compatibility Check" which check the information of the connected target device against the revision of the EDS file. Select from Check, Not Check and Follow Adapter (Target) Rule.           |  |
| Communication method | Shows the set communication method (Tag/Instance).                                                                                                    |  |
|                      | Set the communication timeout period of cyclic communication. In the cyclic communication, transmission data is sent as UDP packet. The timeout is judged on a receiver side. The timeout period should be 10 msec or more. |  |
| Timeout period       | RPI can be specified for T>O direction and O>T direction separately, so each timeout<br>period may be different values.                                                                                                    |  |
|                      | The timeout period is selected from the range of 4 (RPI x 4), 8 (RPI x 8), 16 (RPI x 16),<br>256 (RPI x 256) and 512 (RPI x 512) times of RPI.                                                                              |  |

|                                  | The timing the                                                                                          | at the torget conde a                                               | lata ia aala                              | acted from Cual                      | is at COS (Change of state)                                 |
|----------------------------------|----------------------------------------------------------------------------------------------------|---------------------------------------------------------------------|-------------------------------------------|--------------------------------------|-------------------------------------------------------------|
| Input Send Trigger               | COS is basically a cyclic communication, however, it also performs transmission when sent data changes. |                                                                     |                                           |                                      |                                                             |
|                                  | Some devices                                                                                            | s do not support CO                                                 | S. The FP                                 | POH does not su                      | ipport COS.                                                 |
| COS Transmission<br>Disable Time | Transmission<br>Trigger" is se<br>Even if the ur<br>time.                                               | disable time(RPI o<br>t to "Change of State<br>it detects the chang | of input info<br>e (COS)".<br>le in data, | ormation x 1/4)<br>it is not sent wi | is displayed when "Input Send thin the transmission disable |
|                                  | Parameter se                                                                                            | tting window appear                                                 | rs by press                               | sing the [Param                      | eter Setting] button.                                       |
|                                  | Following scr                                                                                           | een is example of F                                                 | P0H.                                      |                                      |                                                             |
|                                  | Parameter Setting                                                                                       |                                                                     |                                           |                                      |                                                             |
|                                  | Input Information (T>O)                                                                                 |                                                                     |                                           |                                      |                                                             |
|                                  | Data Size                                                                                               | (Default: 2, Range: 2-1444)                                         | 20                                        | Byte                                 |                                                             |
|                                  | Instance ID                                                                                             |                                                                     | 0                                         |                                      |                                                             |
|                                  | Output Information (O>                                                                                  | Т)                                                                  |                                           |                                      |                                                             |
|                                  | Data Size                                                                                               |                                                                     | 0                                         | Byte                                 |                                                             |
|                                  | Instance ID                                                                                             |                                                                     | 0                                         |                                      |                                                             |
|                                  | Instance Communication                                                                                  | on Connection Path Information                                      |                                           |                                      |                                                             |
|                                  | Configuration Instance                                                                                  |                                                                     | 0                                         |                                      |                                                             |
|                                  | Configuration data                                                                                      |                                                                     |                                           |                                      |                                                             |
| Decemptor patting                | EDS Parameter                                                                                           | Setting Val.                                                        | ie                                        |                                      |                                                             |
| Parameter setting                |                                                                                                    |                                                                     |                                           |                                      |                                                             |
|                                  |                                                                                                    |                                                                     |                                           |                                      |                                                             |
|                                  |                                                                                                    |                                                                     |                                           |                                      |                                                             |
|                                  |                                                                                                    |                                                                     |                                           | ~                                    |                                                             |
|                                  |                                                                                                    |                                                                     |                                           |                                      |                                                             |
|                                  |                                                                                                    |                                                                     |                                           |                                      |                                                             |
|                                  |                                                                                                    |                                                                     |                                           | ,<br>,                               |                                                             |
|                                  | Restore to Default                                                                                      |                                                                     | UK.                                       | Cancel                               |                                                             |
|                                  | Parameters d                                                                                            | efined in the EDS fi                                                | le can be s                               | set.                                 |                                                             |
|                                  | - The data siz                                                                                          | e of Input Information                                              | on (T>O) c                                | or Output Inform                     | ation (O <t) be="" can="" changed.<="" td=""></t)>          |
|                                  | - The instance                                                                                          | e ID can be changed                                                 | d (Only for                               | target devices                       | that can be changed).                                       |
|                                  | - Others (Defi                                                                                          | - Others (Defined in the EDS file)                                  |                                           |                                      |                                                             |

#### (2) Input Information (T>O): Target to Originator (Output Information (O>T): Originator to Target \*Available for Exclusive Owner only)

| Item                 | Description                                                                                                    |  |  |
|----------------------|----------------------------------------------------------------------------------------------------|--|--|
| RPI                  | Set the transmission interval for the cyclic communication.<br>The usable RPI range depends on target devices.                                                                                                    |  |  |
| Connection Type      | Select a communication method that is selectable for the selected connection.<br>Point to Point / Multicast                                                                                                    |  |  |
|                      | The items vary according to the communication method of each connection.                                                                                                    |  |  |
| Tag Name/Instance ID | - For "Tag": Set a tag name.<br>- For "Instance": The instance ID is displayed. (It cannot be changed.)                                                                                                    |  |  |
| Data Size            | Shows the data size entered in "Parameter Setting" in word unit.                                                                                                    |  |  |
| Device Allocation    | <ul> <li>* For allocating devices manually, set "Auto Allocation" in "EtherNet/IP Basic<br/>Configuration" to "No".</li> <li>It is possible to "Add", "Edit" or "Delete" devices allocated in the send area or receive<br/>area.</li> <li>The data size is changed in [Parameter Setting].</li> <li>(The details are as follows.)</li> </ul> |  |  |

#### (3) Device Allocation

Up to eight device allocations can be registered for send or receive of each connection. The maximum number of words that is available for device allocation is 16k words in total. (Allocation cannot be performed beyond 16,384 words.)

When selecting "Add" or "Edit"), the following settings are available.

| Device Allocation |        | ×    |
|-------------------|--------|------|
| No                | 1      |      |
| Device Type       | LD 🔻   |      |
| Device No.        | 40     |      |
| Data Size         | 10     | Word |
| Offset            | 0      | Word |
| Register          | Cancel |      |

| Item                                                 | Descript                                                                                                    | ion                      |                              |                             |                                                                                         |                                     |  |
|------------------------------------------------------|----------------------------------------------------------------------------------------------------|--------------------------|------------------------------|-----------------------------|-----------------------------------------------------------------------------------------|-------------------------------------|--|
| No.                                                  | Shows the device registration number.                                                                                                    |                          |                              |                             |                                                                                         |                                     |  |
| Device Type                                          | Select Device Type from WX, WY, WR, WL, DT and LD.                                                                                                    |                          |                              |                             |                                                                                         |                                     |  |
| Device No.                                           | Set the starting number of the device.<br>Data Size: Set the data size secured from the device number.                                                                                                    |                          |                              |                             |                                                                                         |                                     |  |
|                                                      | (Example)<br>39 are sec                                                                                                    | When Devi<br>ured as the | ce Type is "<br>device alloc | WL", Device<br>cation area. | No. is                                                                                  | "20" and Data Size is "20", WL20 to |  |
| Offset                                               | Image: star       Set "Offset" when allocating devices after no.2.         (Example) When the data size of device no.1 is "20 words", the data size of device no.3 is "10 words", set the offset of device no.2 to "20 words" and the offset of device no.3 to "3         Device Allocation |                          |                              |                             | vords", the data size of device no.2 is<br>ords",<br>fset of device no.3 to "30 words". |                                     |  |
|                                                      | Sta                                                                                                    | rting Devi               | Size                         | Offset                      |                                                                                         | Add                                 |  |
|                                                      | 1                                                                                                    | LDO                      | 20                           | 0                           | E                                                                                       |                                     |  |
|                                                      | 2                                                                                                    | WLO                      | 10                           | 20                          |                                                                                         | Edit                                |  |
|                                                      | 3                                                                                                    | WX0                      | 10                           | 30                          |                                                                                         |                                     |  |
|                                                      | 4                                                                                                    | 4 Delete                 |                              | Delete                      |                                                                                         |                                     |  |
| Total Data Size: 40 Word Remaining Data Size: 0 Word |                                                                                                    |                          |                              | d                           |                                                                                         |                                     |  |

## 4.3.3 Operations in I/O Map Setting Screen

The operations in "I/O Map Setting" are as follows.

| I/O Map No.                 | 1       |                   |                      |               |        |
|-----------------------------|---------|-------------------|----------------------|---------------|--------|
| Communication Method        | Tag     | -                 | ]                    |               |        |
| Tag Name                    | Tag_Te: | st1               |                      |               |        |
| Data Size ( $0 \sim 722$ )  | 10      |                   | Word                 |               |        |
| Device Allocation           |         | Starting Device   | Size                 | Offset        |        |
|                             | 1       |                   |                      |               | Add    |
|                             | 2       |                   |                      |               | Edit   |
|                             | 3       |                   |                      |               |        |
|                             | 5       |                   |                      |               | Delete |
|                             | 6       |                   |                      |               |        |
|                             | 7       |                   |                      |               |        |
|                             | 8       |                   |                      |               | _      |
|                             | Total I | Data Size: 0 Word | Remaining Data       | Size: 10 Word |        |
| For calculating Load Factor | Schee   | luled Number of   | Connected Units      | 1             | Units  |
|                             | Schee   | luled Connected   | RPI (1.0 to 10000 ms | s) 50.0       | ms     |
|                             |         |                   |                      |               |        |

| ltem                    | Description                                                                                                    |
|-------------------------|----------------------------------------------------------------------------------------------------|
| I/O Map No.             | Shows the I/O map number currently being set.                                                                                                    |
| Communication method    | Set the communication method (Tag/Instance)with originator.                                                                                                    |
| Tag Name/Instance<br>ID | Set a tag name when Communication Method is set to Tag.<br>Set the instance ID Communication Method is set to Instance.                                                                                            |
| Data Size               | Set the data size sent to originator.                                                                                                    |
| Device Allocation       | * For allocating devices manually, set "Auto Allocation" in "EtherNet/IP Basic<br>Configuration" to "No".<br>It is possible to "Add", "Edit" or "Delete" devices allocated in the send area.<br>(Refer to p.4-12.) |

The following items are used only for the load factor calculation. In the actual communication, the settings specified for originator are used.

| ltem                                   | Description                                                                                                    |
|----------------------------------------|----------------------------------------------------------------------------------------------------|
| Scheduled Number<br>of Connected Units | Set the scheduled number of connections from other originators. (Only when setting "Multicast Communciation" to "Yes") |
| Scheduled<br>Connected RPI             | Set an RPI value to be used when connecting originators.                                                               |
| Multicast<br>Communication             | Set Multicast Communication (Yes/No).                                                                                  |

## 4.3.4 Display Contents of Calculate Load Factor Screen

The display contents of the Calculate Load Factor screen are as follows.

|                               |                     |          |                 |                    |                    |                    | <b>.</b>          |
|-------------------------------|---------------------|----------|-----------------|--------------------|--------------------|--------------------|-------------------|
| Jnit Load Factor              | Whole Unit (pps)    | Whole U  | nit (Mbps)      | Receive (pps)      |                    | Send               | Send (pps)        |
| 0.85%                         | 42.50               | 0.0369   |                 | 21.25              |                    | 21.25              |                   |
| <del>D'O Map Communic</del>   | ation Load State    |          |                 |                    |                    |                    |                   |
| 1 Factor Breakd               | Tag Name [Instanc   | e ID]    | Number of Conne | Scheduled Connec   | tput (T>O) MultiCa | Output (T>O) (pps) | Scheduled Connect |
| 0.43% Tag                     | Test1               |          | 1               | 50.0               |                    | 20.00              | 800.0             |
|                               |                     |          |                 |                    |                    |                    |                   |
|                               |                     |          |                 |                    |                    |                    |                   |
| •                             |                     |          |                 |                    |                    |                    | Þ                 |
| <del>Soan List Oommun</del> i | eation Load State   |          |                 |                    |                    |                    |                   |
| I Factor Breakd Japte         | r Load Fact Node Na | me Cor   | nection Name    | iput (T>O) RPI (ms | Input (T>0) COS    | put (T>O) MultiCa: | Input (T>O) (pps) |
| 0.43%                         | 0.43% [1] FP0H(B)   | Input Or | ly (Tag type)   | 50.0               |                    |                    | 20.00             |
|                               |                     |          |                 |                    |                    |                    |                   |
|                               |                     |          |                 |                    |                    |                    |                   |
|                               |                     |          |                 |                    |                    |                    |                   |
|                               |                     |          |                 |                    |                    |                    |                   |
|                               |                     |          |                 |                    |                    |                    |                   |

#### (1) Whole Unit Communication Load Factor

| ltem               | Description                                                                                                    |
|--------------------|----------------------------------------------------------------------------------------------------|
| Unit Load Factor   | Shows the the communication load factor (%) of the whole unit.                                                                                                    |
| Whole Unit (pps)   | Shows the communication volume per second "the total of Receivie (pps) and Send (pps)" used for the whole unit in pps unit.                                                                                                  |
| Whole Unit (Mhne)  | Shows the communication volume per second used for the whole system in Mbps.                                                                                                    |
| whole offit (wpps) | The size including preamble, each header size, FCS and IFG (12 bytes) is calculated.                                                                                                    |
| Receive (pps)      | Shows the communication volume per second in the receiving direction used for the whole unit "the total of I/O map communication output T>O (pps) and scan list input T>O (pps) in pps unit.                                 |
| Send (pps)         | Shows the communication volume per second in the sending direction used for the whole unit "the total of I/O map communication input O <t (pps)="" and="" in="" list="" o<t="" output="" pps="" scan="" td="" unit.<=""></t> |

#### (2) I/O Map communication Load State

Shows the calculation result of the communication load of the communication in which the FP0H is target.

| ltem                                   |                                    | Description                                                                 |  |  |  |
|----------------------------------------|------------------------------------|-----------------------------------------------------------------------------|--|--|--|
| Load Factor Breakdown                  |                                    | Shows the unit load factor of each tag (each instance) for each I/O map.    |  |  |  |
| Tag Name [Instance ID]                 |                                    | Shows the tag name or instance ID.                                          |  |  |  |
| Scheduled Number of<br>Connected Units |                                    | Shows the scheduled number of connected units.                              |  |  |  |
| Output                                 | Scheduled<br>Connected RPI<br>(ms) | Shows the set scheduled connected RPI.                                      |  |  |  |
| (T>O)                                  | MultiCast                          | Shows "•" when setting Multicast Communication to "Yes".                    |  |  |  |
|                                        | (pps)                              | Shows the communication volume (pps) calculated in Scheduled Connected RPI. |  |  |  |
| Input                                  | Scheduled<br>Connected RPI<br>(ms) | Shows the value that is 16 times output (T>O) RPI. (Note 1)                 |  |  |  |
| (021)                                  | (pps)                              | Shows the communication volume (pps) calculated in Scheduled Connected RPI. |  |  |  |

(Note 1): When the value that is 16 times RPI (ms) is 10 s or more, RPI is calculated as 10 s.

#### (3) Scan List Communication Load State

Shows the calculation result of the communication load of the communication in which the FP0H is originator.

| ltem                 |                                      | Description                                                                                      |  |  |  |  |
|----------------------|--------------------------------------|--------------------------------------------------------------------------------------------------|--|--|--|--|
| Load Fac             | tor Breakdown                        | Shows the load factor breakdown of each target.                                                  |  |  |  |  |
| Adapter (            | Target) Load Factor                  | The load factor calculated from the communication band defined in EDS files of each target.      |  |  |  |  |
| Node Name            |                                      | Shows a node number and node name.                                                               |  |  |  |  |
| Connectio            | ection Name Shows a connection name. |                                                                                                  |  |  |  |  |
| Schedule<br>Connecte | d Number of<br>d Units               | The scheduled number of connected units is displayed.                                            |  |  |  |  |
|                      | RPI (ms)                             | The RPI (communication interval) in the receiving direction of connection settings is displayed. |  |  |  |  |
| Input                | COS                                  | When "Input Send Trigger" is set to "Change of State", '•' is displayed.                         |  |  |  |  |
| (1>0)                | MultiCast                            | When "Connection Type" is set to "Multicast", "•" is displayed.                                  |  |  |  |  |
|                      | (pps)                                | Shows the communication volume (pps) per second in the receiving direction.                      |  |  |  |  |
| Output<br>(O>T)      | Scheduled<br>Connected RPI<br>(ms)   | Shows the RPI (communication interval) in the sending direction set in "Connection Setting".     |  |  |  |  |
| ()                   | (pps)                                | Shows the communication volume (pps) per second in the sending direction.                        |  |  |  |  |

#### (4) HUB Switch IGMP Snoop Function

Select make the function "Valid" or "Invalid" when calculating the load factor. When selecting "Invalid", "HUB Switch IGMP Snoop Function" is displayed in red.

\* If the adapter (target) load factor exceeds 100% when setting the multicast communication, change the set value of RPI longer or use a HUB that the IGMP snoop function is enabled.

## 4.3.5 Display Contents of Device Property Screen

The device property information registered in the EDS file can be confirmed.

| EtherNet/IP Setting                                                                                                    |                    |                                                       | <b>•••</b> |
|----------------------------------------------------------------------------------------------------|--------------------|-------------------------------------------------------|------------|
| <u>File Edit View EDS File Setting H</u> elp                                                                                            |                    |                                                       |            |
| 😂 🖬 🕺 🖧 🛍                                                                                                    |                    |                                                       |            |
| Scan List                                                                                                    | H I H Donne        | ation Setting Device Property Device Setting          |            |
| FPOH C32ET/EP(192.168.1.6) Usable Connections: 1 I/O Map - Scheduled Connections: 1 I/I Tag(Tag_Test1) C Scan List - Use Connections: 1 | FP0H               | CONTROL UNIT AFP0HC32E Chance Jons Restore to Default |            |
| 🖮 👩 [1] FPOH(В) (192.168.1.7)                                                                                                    | Description:       | FP0H CONTROL UNIT AFP0HC32E EDS File                  |            |
| Input Only (Tag type)                                                                                                    | Creation date:     | 2017-03-21 / 17:59:16                                 |            |
|                                                                                                    | Update date:       | 2017-03-21 / 17:59:17                                 |            |
|                                                                                                    | File revision:     | 1.0                                                   |            |
|                                                                                                    | Vendor name:       | Panasonic Industrial Devices SUNX Co., Ltd.           |            |
|                                                                                                    | Device type:       | Communications Adapter                                |            |
|                                                                                                    | Product code:      | 10                                                    |            |
|                                                                                                    | Revision:          | 1.1                                                   |            |
|                                                                                                    | Catalog:           |                                                       |            |
|                                                                                                    | Display EDS File() | D                                                     |            |
| •                                                                                                    | •                  |                                                       |            |
| Device List                                                                                                    | 4                  |                                                       |            |
| Device Name Device Type                                                                                                    |                    |                                                       |            |
| EP7CPU UNIT AEP7CPS Communications A                                                                                                    |                    |                                                       |            |
| FP7CPU UNIT AFP7CPS Communications A                                                                                                    | x                  |                                                       |            |
| FP7CPU UNIT AFP7CPS Communications A                                                                                                    | x                  |                                                       |            |
| FP7CPU UNIT AFP7CPS Communications A                                                                                                    | A                  |                                                       |            |
| FP0H CONTROL UNIT A Communications A                                                                                                    | · •                |                                                       |            |
| Save Setting Read Setting                                                                                                    |                    |                                                       | OK Cancel  |
|                                                                                                    |                    |                                                       |            |
| Display item                                                                                                    | Descripti          | on                                                    |            |
| lcon                                                                                                    | Shows the          | device icon set in the EDS file.                      |            |
|                                                                                                    | When EDS           | files are unregistered, "?" is displayed.             |            |
|                                                                                                    | It is possib       | le to "Change Icons" or "Restore to Default".         |            |
| Display EDS File                                                                                                    | Shows the          | EDS file.                                             |            |
| ,, ==                                                                                                    |                    |                                                       |            |

**Connection Setting** 

## 4.3.6 Switching Tabs in Each Setting Screen

By switching the tabs on each setting screen, the displayed screen can be changed.

| 🗃 EtherNet/IP Setting                                    |                                                     |                  |                                         |                 |  |
|----------------------------------------------------------|-----------------------------------------------------|------------------|-----------------------------------------|-----------------|--|
| <u>F</u> ile <u>E</u> dit <u>V</u> iew E <u>D</u> S File | <u>S</u> etting <u>H</u> elp                        |                  |                                         |                 |  |
| 🚰 🛃 🐰 🗛 🛍                                                |                                                     | _                |                                         | _               |  |
| Scan List                                                | д                                                   |                  | ice Property <b>Calculate Load Fact</b> | tor             |  |
| FP0H C32ET/EP(192.168.1                                  | .6) Usable Connect                                  | Whole Unit Con   | nmunication Load Factor                 | HUB Switch IGMP |  |
| ightharpoonup I/O Map - Scheduled C                      | onnections: 1                                       |                  |                                         |                 |  |
| [1] Tag(Tag_Test                                         | L)                                                  | Jnit Load Factor | Whole Unit (pps)                        | Whole Unit (    |  |
| □ Scan List - Use Connections: 1                         |                                                     | 0.85%            | 42.50                                   | 0.0465          |  |
|                                                          |                                                     |                  |                                         |                 |  |
| Input Only (Tag                                          | j type)                                             | I/O Map Comm     | unication Load State                    |                 |  |
|                                                          |                                                     | I Factor Breakd  | Tag Name [Instance                      | ID] No          |  |
| Displayed screen                                         | Switchable                                          | screens          |                                         |                 |  |
| Calculate Load Factor                                    | "Calculate Loa                                      | ad Factor", "Dev | ice Property (Home unit)"               |                 |  |
| Device Setting                                           | "Device Setting", "Device Property (Selected node)" |                  |                                         |                 |  |

"Connection Setting", "Device Setting", "Device Property (Selected node)"

# **5** Startup and Operation

# 5.1 Startup Operation of Cyclic Communication

#### 5.1.1 When FP0H is Originator

When the FP0H is originator, the FP0H operates in the following order after it is powered on.

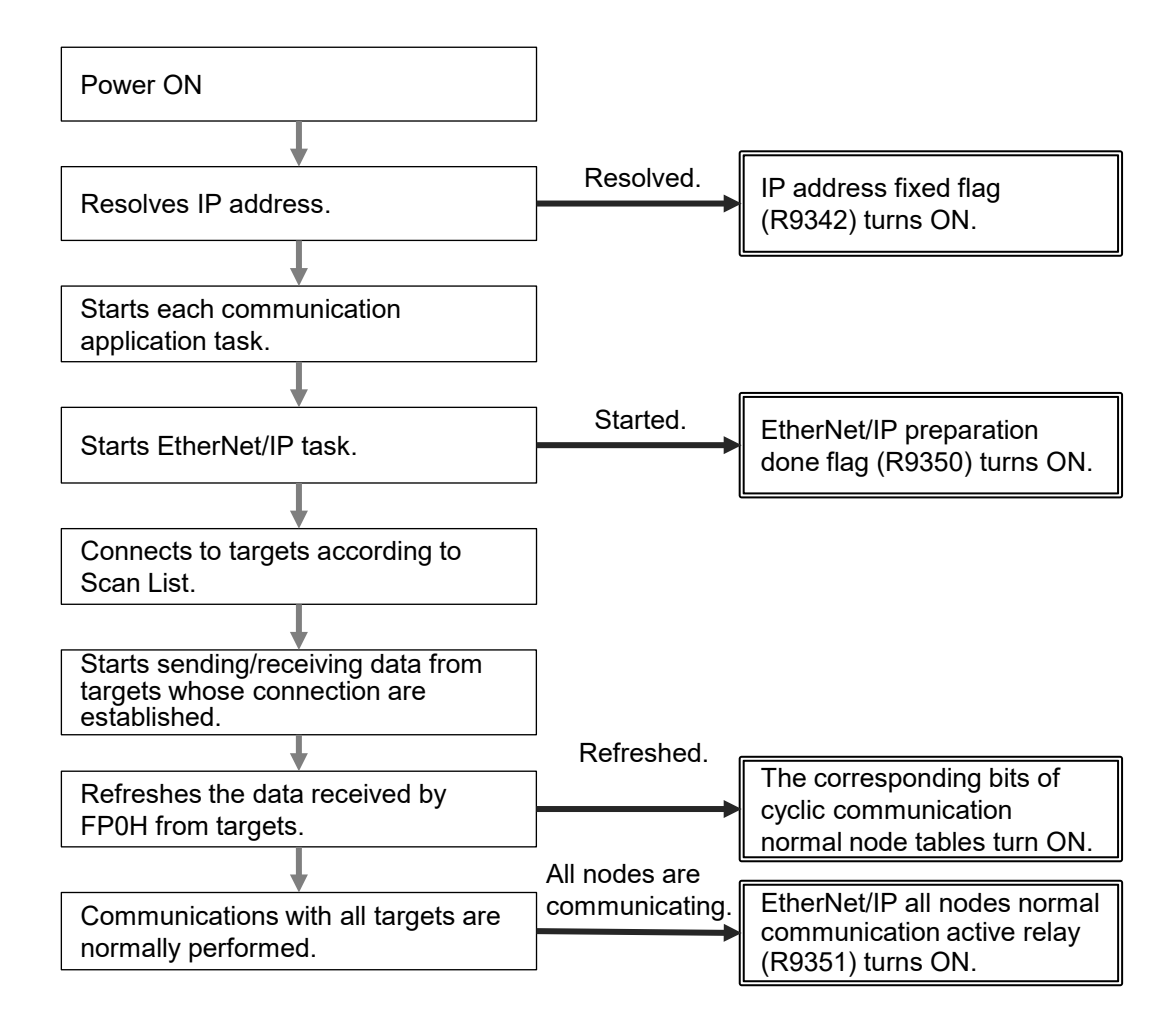

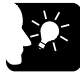

## KEY POINTS

- For confirming if the connection with each target is established or not, check "Cyclic communication normal node table". The cyclic communication state node table can be read by F465 ETSTAT instruction. The communication state of each connection can be checked.
- For confirming that the connections with all targets have been established, check the all nodes normal communication active relay (R9351).

# 

• Note when starting the system using the EtherNet/IP function at high speed: When the power supply of an Ethernet switch is turned ON at the same time as the start of the system, a normal switch (unmanaged) is activated in a few seconds. However, as for a managed switch, it takes several tens of seconds.

Until the switch is activated, the EtherNet/IP communication cannot be started.

For starting the system at high speed, turn on the power supply of the Ethernet switch in advance, and start the system.

## 5.1.2 When FP0H is Target

When the FP0H is target, the FP0H operates in the following order after it is powered on.

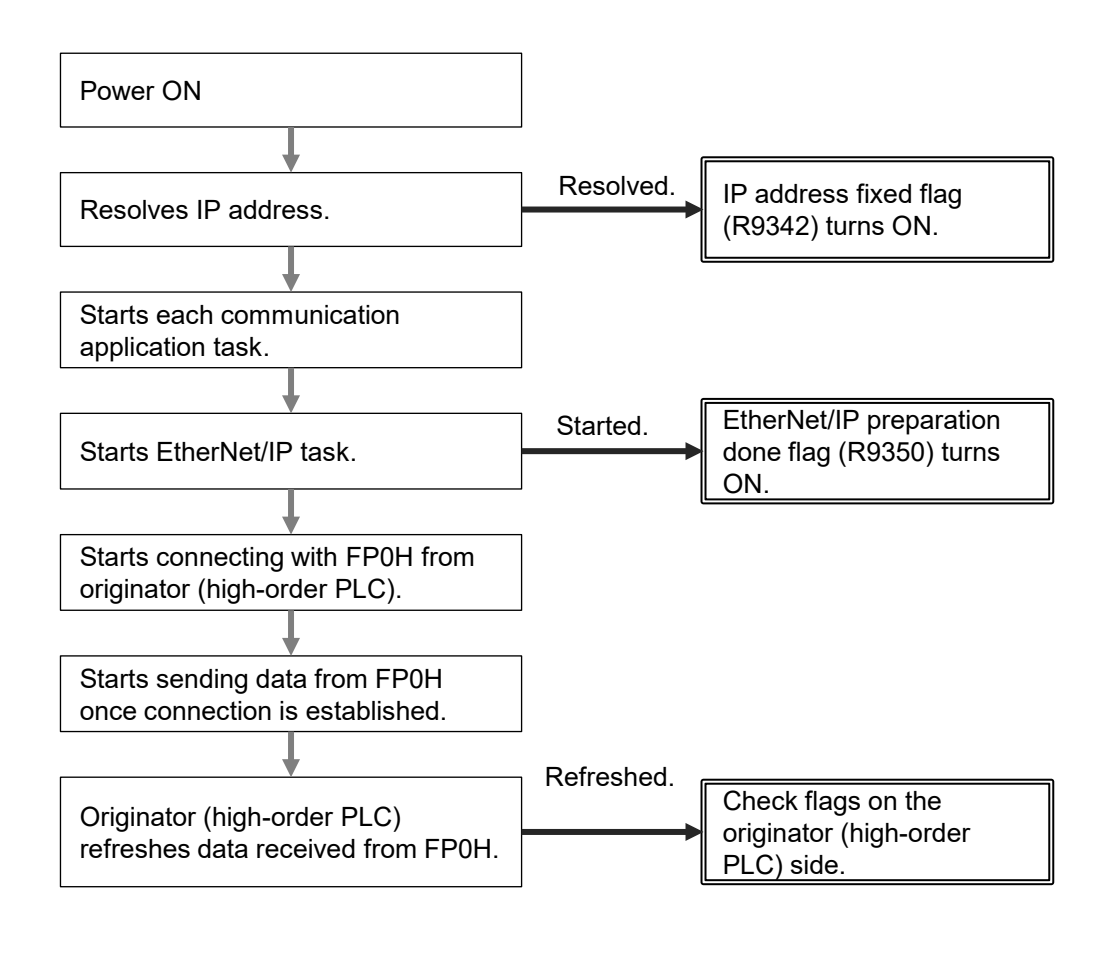

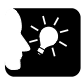

## **KEY POINTS**

• The establishment state of the connection using the FP0H as target cannot be checked from the FP0H. Confirm the communication state by the high-order PLC (originator).
## 5.2 Checking EtherNet/IP Communication State

#### 5.2.1 Unit Annunciation Relays

There are the following unit annunciation relays.

| Device | Description                                                           |
|--------|-----------------------------------------------------------------------|
| R9350  | EtherNet/IP preparation done = 1, Other states = 0                    |
| R9351  | Cyclic communication: All nodes communicating normally =1, Others = 0 |
| R9352  | Cyclic communication: All nodes stop =1, Others = 0                   |
| R9353  | Communication abnormal node exists = 1, None = 0                      |
| R9354  | EtherNet/IP Start/Stop controllable = 1, Uncontrollable = 0           |

#### 5.2.2 Cyclic Communication State Tables of EtherNet/IP

There the following types of cyclic communication state tables. They can be monitored by reading the states using F465 ETSTAT instruction.

| Table type                                    | Description                                                                                                    |  |  |  |  |  |
|-----------------------------------------------|----------------------------------------------------------------------------------------------------|--|--|--|--|--|
| Cyclic communication registration node table  | Bit corresponding to the node number that the connection is regsitered =1, Invalid node = 0                                                  |  |  |  |  |  |
| Cyclic communication normal node table        | When the first refresh is complete after connection establishment = 1,<br>Other states = 0                                                   |  |  |  |  |  |
| Cyclic communication stop node table          | Bit corresponding to the node to be stopped when the stop request processing is complete = 1, Others = 0                                     |  |  |  |  |  |
| Cyclic communication abnormal node table      | Node that the cyclic commuication error occurs =1, Others = 0                                                                                |  |  |  |  |  |
|                                               | RUN/IDLE bits received from the targets registered in Scan List                                                                              |  |  |  |  |  |
|                                               | When the following two conditions are met, the bit corresponding to each node number turns ON (1). In other conditions, it turns OFF (0).    |  |  |  |  |  |
| Cyclic communication:<br>RUN/IDLE bit monitor | <ul> <li>It is communicating with the target node normally.</li> <li>The RUN/IDLE bit received from the target node is in RUN (1)</li> </ul> |  |  |  |  |  |
|                                               | Note)<br>The communication condition with the FP0H node connected to the<br>source is not reflected.                                         |  |  |  |  |  |

For details, refer to "6.1.1 Information Acquisition of EtherNet/IP (F465 ETSTAT)".

#### 5.2.3 RUN/IDLE Bit

The RUN/IDLE bit is sent from a PLC or I/O device to indicate the operation state of a device during the cyclic communication. 1 is sent for the RUN state, and 0 is sent for the IDLE state.

#### ■ FP0H operation

The condition that the RUN/IDLE bit becomes the RUN state varies according to the setting of "RUN/IDLE bit operation of cyclic communication" of EtherNet/IP Basic Configuration.

| Set     | Description                                                                                                    |
|---------|----------------------------------------------------------------------------------------------------|
| Normal  | When the following two conditions are met, it becomes the RUN state. In other conditions, it is in the IDLE state.                      |
|         | (1) The FP0H operation mode is RUN mode.                                                                                                |
|         | (2) It is communicating with all nodes registered in the scan list except the FP0H normally.                                            |
|         | Select for performing the EtherNet/IP communication with all targets registered in the scan list.                                       |
| Limited | A value corresponding to the FP0H operation mode is set regardless of the communication state with targets registered in the scan list. |
|         | FP0H is in RUN mode: RUN                                                                                                    |
|         | FP0H is in PROG mode: IDLE                                                                                                    |
|         | Select this setting for activating only some targets registered in Scan list while others are stopped.                                  |

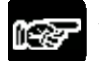

NOTES

- When an originator is in the IDLE state, the connected targets may not operate normally.
- RUN/IDLE bit may not be sent depending on the settings of the EDS files of target devices.

# **5.3 Judgement and Operation of Abnormality**

| Abnormality judgement                                                                                    | Description                                                                                                    |
|----------------------------------------------------------------------------------------------------|----------------------------------------------------------------------------------------------------|
| Cyclic communication start wait<br>time<br>(Abnormality judgement when<br>starting cyclic communication) | If connection is not established when starting the cyclic communication, the operation is retried after the connection timeout period, however, the communication abnormal node flag is set after the elapse of this time. The abnormality judgement is not performed before this time passes. The reconnection is retried automatically even after the determination of the communication abnormal node. |

Abnormality judgement is performed on the following contents.

## 5.4 Delay Time of Communication Data

#### 5.4.1 Delay time of sent data

When a destination device in the cyclic communication controls the data sent from the FP0H to it, each delay time of the FP0H and destination device should be considered.

#### ■ Delay on the FP0H side

A delay caused by the transmission cycle of cyclic communication and the FP0H refresh timing occurs. The delay time on the FP0H side depends on the scan time of the FP0H and the RPI value of the EtherNet/IP communication.

| Pattern | Relation between scan time and RPI      | Delay time      |  |  |  |
|---------|-----------------------------------------|-----------------|--|--|--|
|         | Scan time is smaller than RPI           |                 |  |  |  |
| 1       | and                                     | Scan time       |  |  |  |
|         | Scan time x 4 is larger or equal to RPI |                 |  |  |  |
|         | Scan time is smaller than RPI           | Larger value of |  |  |  |
| 2       | and                                     | scan time x 4   |  |  |  |
|         | Scan time x 4 is smaller than RPI       | or RPI x 1/16   |  |  |  |
| 3       | Scan time is nearly equal to RPI        | Scan time (RPI) |  |  |  |
| 4       | Scan time is larger than RPI            | RPI             |  |  |  |

#### Delay on the destination device side

The delay time on the destination device side is the total of the delays caused by reception processing and output control to output devices.

Delay time of destination device = Delay by reception processing + Delay by output control to output device

\* The delay time on the destination device side varies depending on devices. Refer to respective manuals of destination devices.

#### 5.4.2 Delay Time of Reception Data

When the FP0H receives the data sent from a destination device in the cyclic communication, each delay time of the destination device and FP0H should be considered.

#### Delay on the destination device side

The delay time of a destination device is the total of the delays caused by input processing and transmission processing.

Delay time of destination device = Delay by input processing + Delay by transmission processing

\* The delay time on the destination device side varies depending on devices. Refer to respective manuals of destination devices.

#### Delay on the FP0H side

A delay caused by the transmission cycle of destination device and the FP0H refresh timing occurs.

The delay time on the FP0H side depends on the scan time of the FP0H and the RPI value of the EtherNet/IP communication.

| Pattern | Relation between scan time and RPI | Delay time          |
|---------|------------------------------------|---------------------|
| 1       | Scan time is smaller than RPI      | Scan time           |
| 2       | Scan time is nearly equal to RPI   | Scan time (RPI) x 2 |
| 3       | Scan time is larger than RPI       | RPI                 |

# **6** Instruction References

# 6.1 High-level Instructions Used for EtherNet/IP Control

#### 6.1.1 Information Acquisition of EtherNet/IP (F465 ETSTAT)

#### Instruction format

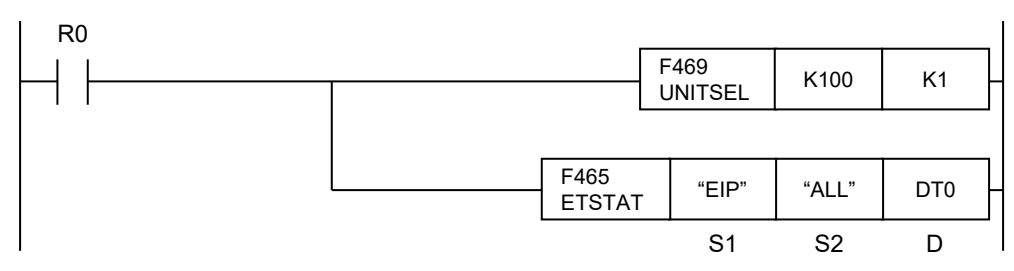

(Note 1): The figure above shows the case of specifying a communication unit slot number (Ethernet communication = K100) using F469 UNITSEL instruction.

ETSTAT "EIP" "ALL" DTO

#### List of operands

| Operand | Description                                                                      |
|---------|----------------------------------------------------------------------------------|
| S1      | Specify the type to be read with the starting address or a character constant.   |
| S2      | Specify the target to be read with the starting address or a character constant. |
| D       | Specify the starting address of destination.                                     |

#### ■ Available devices (●: Available)

| Operand | Ме | Memory device |    |    |    |    |    |    |   |     |     |   |   | ant | Index    |  |
|---------|----|---------------|----|----|----|----|----|----|---|-----|-----|---|---|-----|----------|--|
|         | WX | WY            | WR | WL | sv | EV | DT | LD | I | SWR | SDT | Κ | н | М   | modifier |  |
| S1      | ٠  | ٠             | •  | •  | ٠  | •  | ٠  | •  | • |     |     |   |   | •   | •        |  |
| S2      | ٠  | •             | •  | •  | ٠  | ٠  | ٠  | ٠  | • |     |     |   |   | •   | ٠        |  |
| D       |    | •             | •  | •  | •  | •  | •  | •  | • |     |     |   |   |     | ٠        |  |

<sup>(</sup>Note 2): By copying and pasting the following text in the instruction list box of FPWIN GR7, the operation part of the above program can be input.

#### Processing

- Reads the parameter information or status information specified by [S1] and [S2], and stores it in the area starting with [D].
- The number of words in the storage area starting with [D] varies according to the type of read data and the target.

#### Precautions during programming

- When specifying a device for an operand which can specify character constants, set string data using F253 SSET instruction in advance.
- When specifying string data, the number of characters should not exceed 256.
- Upper and lower case characters can be used for operands which character constant can be specified.

("Abcd", "ABCD" and "abcd" are synonymous, however, the file names are differentiated.)

- Insert the F469 UNITSEL instruction immediately before this instruction and specify the unit (Ethernet communication) and the connection number.
- In [S1] and [S2], specify the starting address of the device storing the string data which indicates the set parameters or a character constant. When specifying a device for an operand, set string data using F253 SSET instruction in advance.
- Both upper and lower case characters can be used. "Abcd", "ABCD" and "abcd" are all synonymous.
- This instruction is not available in interrupt programs.

#### Specification of [S1] and [S2]

| Item | Description | 1                                                                  |                                     |
|------|-------------|--------------------------------------------------------------------|-------------------------------------|
| S1   | Read type   | For specifying the read of the EtherNet/IP communication state     | Specify "EIP".                      |
|      |             | For specifying the communication state of<br>EtherNet/IP           | Specify "ALL" or "ALL +<br>Number". |
|      |             | For specifying the cyclic communication<br>registration node table | Specify "NODE".                     |
| 60   | Pood target | For specifying the cyclic communication normal<br>node table       | Specify "NORMAL".                   |
| 52   | Read larger | For specifying the cyclic communication stop node table            | Specify "STOP".                     |
|      |             | For specifying the cyclic communication<br>abnormal node table     | Specify "ERR".                      |
|      |             | For specifying the RUN/IDLE bit monitor (PLC standby flag)         | Specify "PLC".                      |

#### Specification of [S2] and objects to be read

- The read contents vary according to the character string set in [S2].
- The number of read words varies according to the maximum registered node number.

|                                                              | No. of            | Character string set in [S2] and read object<br>(•: Read, Blank: Not read) |                                         |        |        |        |        |        |  |  |  |  |
|--------------------------------------------------------------|-------------------|----------------------------------------------------------------------------|-----------------------------------------|--------|--------|--------|--------|--------|--|--|--|--|
| Name                                                         | words<br>(Note 1) | ALL                                                                        | ALL +<br>Number<br>(0 to 1)<br>(Note 2) | NODE   | NORMAL | STOP   | ERR    | PLC    |  |  |  |  |
| Registered max.<br>node number                               | 1                 | •                                                                          | •                                       | •      | •      | •      | •      | •      |  |  |  |  |
| Cyclic<br>communication<br>Registered node<br>table (Note 3) | 0 to 1            | •                                                                          | •                                       | •      |        |        |        |        |  |  |  |  |
| Cyclic<br>communication<br>Normal node table<br>(Note 3)     | 0 to 1            | •                                                                          | •                                       |        | •      |        |        |        |  |  |  |  |
| Cyclic<br>communication<br>Stop node table<br>(Note 3)       | 0 to 1            | •                                                                          | •                                       |        |        | •      |        |        |  |  |  |  |
| Cyclic<br>communication<br>Abnormal node<br>table (Note 3)   | 0 to 1            | •                                                                          | •                                       |        |        |        | •      |        |  |  |  |  |
| RUN/IDLE bit<br>monitor<br>(PLC standby flag)<br>(Note 3)    | 0 to 1            | •                                                                          | •                                       |        |        |        |        | •      |  |  |  |  |
| No. of read words<br>(Note 1)                                |                   | 1 to 6                                                                     | 1 to 6                                  | 1 to 2 | 1 to 2 | 1 to 2 | 1 to 2 | 1 to 2 |  |  |  |  |

(Note 1): The number of read words varies according to the registered maximum node number.

| Max. node no. | No. of valid words |
|---------------|--------------------|
| 0             | 0                  |
| 1 to 9        | 1                  |

(Note 2): When specifying "ALL + Number (0 to 1)" for [S2], the information for the number of effective words specified by the number is read.

(Note 3): The bits in the following table are allocated to the node table numbers and RUN/IDLE bit monitor.

|             |    | Bit No. |    |    |    |    |   |   |   |   |   |   |   |   |   |   |
|-------------|----|---------|----|----|----|----|---|---|---|---|---|---|---|---|---|---|
|             | 15 | 14      | 13 | 12 | 11 | 10 | 9 | 8 | 7 | 6 | 5 | 4 | 3 | 2 | 1 | 0 |
| Node<br>no. | _  |         | _  | _  |    | _  |   | 9 | 8 | 7 | 6 | 5 | 4 | 3 | 2 | 1 |

#### Restrictions on combinations of operands [S1] and [S2]

"A" in the table below indicates the available combinations. An operation error occurs when other combinations are specified.

|    |     | S2  |      |        |      |     |     |
|----|-----|-----|------|--------|------|-----|-----|
|    |     | ALL | NODE | NORMAL | STOP | ERR | PLC |
| S1 | EIP | А   | А    | А      | А    | А   | А   |

#### • Read content 1 (When S1 is "EIP" and S2 is "ALL" or "ALL + Number": 1 to 6 words)

| Name                                         | No. of<br>words             | Description                                                 |
|----------------------------------------------|-----------------------------|-------------------------------------------------------------|
| Max. registration node number                | 1                           | Registered maximum node number                              |
| Cyclic communication registration node table | 0 to 1<br>(Note 1) (Note 2) | Node that connection is registered                          |
| Cyclic communication normal node table       | 0 to 1<br>(Note 1) (Note 2) | Node that the cyclic communication is<br>performed normally |
| Cyclic communication stop node table         | 0 to 1<br>(Note 1) (Note 2) | Node that the cyclic communication stops                    |
| Cyclic communication abnormal node table     | 0 to 1<br>(Note 1) (Note 2) | Node that the cyclic communication error occurs             |
| RUN/IDLE bit monitor (PLC standby flag)      | 0 to 1<br>(Note 1) (Note 2) | RUN/IDLE bit monitor of 32-bit header                       |

#### • Read content 2 (When S1 is "EIP" and S2 is "NODE": 1 to 2 words)

| Name                                         | No. of<br>words | Description                        |
|----------------------------------------------|-----------------|------------------------------------|
| Max. registration node number                | 1               | Registered maximum node number     |
| Cyclic communication registration node table | 0 to 1 (Note 1) | Node that connection is registered |

#### • Read content 3 (When S1 is "EIP" and S2 is "NORMAL": 1 to 2 words)

| Name                                   | No. of<br>words | Description                                                 |
|----------------------------------------|-----------------|-------------------------------------------------------------|
| Max. registration node number          | 1               | Registered maximum node number                              |
| Cyclic communication normal node table | 0 to 1 (Note 1) | Node that the cyclic communication is<br>performed normally |

#### • Read content 4 (When S1 is "EIP" and S2 is "STOP": 1 to 2 words)

| Name                                 | No. of<br>words | Description                              |
|--------------------------------------|-----------------|------------------------------------------|
| Max. registration node number        | 1               | Registered maximum node number           |
| Cyclic communication stop node table | 0 to 1 (Note 1) | Node that the cyclic communication stops |

#### • Read content 5 (When S1 is "EIP" and S2 is "ERR": 1 to 2 words)

| Name                                     | No. of<br>words | Description                                        |
|------------------------------------------|-----------------|----------------------------------------------------|
| Max. registration node number            | 1               | Registered maximum node number                     |
| Cyclic communication abnormal node table | 0 to 1 (Note 1) | Node that the cyclic communication error<br>occurs |

#### • Read content 6 (When S1 is "EIP" and S2 is "PLC": 1 to 2 words)

| Name                                  | No. of<br>words | Description                           |
|---------------------------------------|-----------------|---------------------------------------|
| Max. registration node number         | 1               | Registered maximum node number        |
| RUN/IDLE bit monitor of 32-bit header | 0 to 1 (Note 1) | RUN/IDLE bit monitor of 32-bit header |

(Note 1): The number of words varies according to the registered maximum node number.

| Max. node no. | No. of valid<br>words |
|---------------|-----------------------|
| 0             | 0                     |
| 1 to 9        | 1                     |

(Note 2): When specifying "ALL + Number" for [S2], the number of valid words is the specified number. The numbers are 0 to 1.

#### • Allocation of bit numbers and node numbers of each table and monitor

|            |    | Correspondence table of node numbers |    |    |    |    |   |   |   |   |   |   |   |   |   |   |
|------------|----|--------------------------------------|----|----|----|----|---|---|---|---|---|---|---|---|---|---|
| Bit<br>no. | 15 | 14                                   | 13 | 12 | 11 | 10 | 9 | 8 | 7 | 6 | 5 | 4 | 3 | 2 | 1 | 0 |
| Node no.   | _  | -                                    | -  | —  | —  | —  | — | 9 | 8 | 7 | 6 | 5 | 4 | 3 | 2 | 1 |

#### Setting example

Example 1) When specifying the reading of EtherNet/IP communication state

| [S1] "Ell | P" [S2] | "ALL" | [D]DT20 |
|-----------|---------|-------|---------|
|-----------|---------|-------|---------|

|      | Value               |
|------|---------------------|
| DT20 | 9                   |
| DT21 | 0000 0001 1111 1111 |
| DT22 | 0000 0000 1011 1111 |
| DT23 | 0000 0001 0100 0000 |
| DT24 | 0000 0000 0100 0000 |
| DT25 | 0000 0000 0000 1111 |

Max. registration node number

Cyclic communication registration node table (Node nos. 1 to 9)

Cyclic communication normal node table (Node nos. 1 to 9)

Cyclic communication stop node table (Node nos. 1 to 9)

Cyclic communication abnormal node table (Node nos. 1 to 9)

RUN/IDLE bit monitor (PLC standby flag) (Node nos. 1 to 9)

#### Example 2) When specifying the reading of EtherNet/IP communication state

When the maximum registered node number is "0", only the value of [D] is updated and the values after [D+1] are not updated.

#### [S1]... "EIP" [S2]... "ALL" [D]...DT20

|      | Value |                               |
|------|-------|-------------------------------|
| DT20 | 0     | Max. registration node number |

# Example 3) When specifying the reading of EtherNet/IP communication state (fixing the number of valid words)

The communication states of node numbers 1 to 9 are displayed regardless of the maximum registered node number. [S1]... "EIP" [S2]... "ALL+1" [D]...DT20

|      | Value    |                       |
|------|----------|-----------------------|
| DT20 | 9        | Max. registration noc |
| DT21 | 1st word | Cyclic communicatio   |
| DT22 | 1st word | Cyclic communicatio   |
| DT23 | 1st word | Cyclic communicatio   |
| DT24 | 1st word | Cyclic communicatio   |
| DT25 | 1st word | RUN/IDLE bit monito   |

Max. registration node number Cyclic communication registration node table (Node nos. 1 to 9) Cyclic communication normal node table (Node nos. 1 to 9) Cyclic communication stop node table (Node nos. 1 to 9) Cyclic communication abnormal node table (Node nos. 1 to 9) RUN/IDLE bit monitor (PLC standby flag) (Node nos. 1 to 9)

Example 4) When specifying the reading of cyclic communication registration node table [S1]... "EIP" [S2]... "NODE" [D]...WR100

|       | Value               |
|-------|---------------------|
| WR100 | 9                   |
| WR101 | 0000 0001 1111 1111 |

Max. registration node number Cyclic communication registration node table (Node nos. 1 to 9) Example 5) When specifying the reading of cyclic communication registration node table

When the maximum registered node number is "0", only the value of [D] is updated and the values after [D+1] are not updated.

number

|       | Value |                        |
|-------|-------|------------------------|
| WR100 | 0     | Max. registration node |

Example 6) When specifying the reading of cyclic communication normal node table

#### [S1]... "EIP" [S2]... "NORMAL" [D]...WY100

|       | Value               |                                                           |
|-------|---------------------|-----------------------------------------------------------|
| WY100 | 7                   | Max. registration node number                             |
| WY101 | 0000 0000 0111 1111 | Cyclic communication normal node table (Node nos. 1 to 9) |

#### Example 7) When specifying the reading of cyclic communication normal node table

When the maximum registered node number is "0", only the value of [D] is updated and the values after [D+1] are not updated.

#### [S1]... "EIP" [S2]... "NORMAL" [D]...WY100

|       | Value |         |
|-------|-------|---------|
| WY100 | 0     | Max. re |

Max. registration node number

#### Example 8) When specifying the reading of cyclic communication stop node table

#### [S1]... "EIP" [S2]... "STOP" [D]...WR10

|      | Value               |                                                         |
|------|---------------------|---------------------------------------------------------|
| WR10 | 8                   | Max. registration node number                           |
| WR11 | 0000 0000 1111 1111 | Cyclic communication stop node table (Node nos. 1 to 9) |

#### Example 9) When specifying the reading of cyclic communication stop node table

When the maximum registered node number is "0", only the value of [D] is updated and the values after [D+1] are not updated.

[S1]... "EIP" [S2]... "STOP" [D]...WR10

|      | Value |
|------|-------|
| WR10 | 0     |

Max. registration node number

### Example 10) When specifying the reading of cyclic communication abnormal node table

#### [S1]... "EIP" [S2]... "ERR" [D]...WR100

|       | Value               |
|-------|---------------------|
| WR100 | 5                   |
| WR101 | 0000 0000 0000 1000 |

Max. registration node number Cyclic communication abnormal node table (Node nos. 1 to 9) Example 11) When specifying the reading of cyclic communication abnormal node table

When the maximum registered node number is "0", only the value of [D] is updated and the values after [D+1] are not updated.

| [S1] "EIP" [S2]. | "ERR" [D | ]WR100 |
|------------------|----------|--------|
|------------------|----------|--------|

|       | Value |                               |
|-------|-------|-------------------------------|
| WR100 | 0     | Max. registration node number |

Example 12) When specifying the reading of RUN/IDLE bit monitor (PLC standby flag)

#### [S1]... "EIP" [S2]... "PLC" [D]...WR200

|       | Value               |          |
|-------|---------------------|----------|
| WR200 | 9                   | Max. reg |
| WR201 | 0000 0001 1111 1111 | RUN/ID   |

/lax. registration node number RUN/IDLE bit monitor (Node nos. 1 to 9)

#### Example 13) When specifying the reading of RUN/IDLE bit monitor (PLC standby flag)

#### [S1]... "EIP" [S2]... "PLC" [D]...WR200

When the maximum registered node number is "0", only the value of [D] is updated and the values after [D+1] are not updated.

|       | Value |                               |
|-------|-------|-------------------------------|
| WR200 | 0     | Max. registration node number |

#### Flag operation

| Name                | Description                                                                                                    |  |  |
|---------------------|----------------------------------------------------------------------------------------------------|--|--|
|                     | Set when the read area is out of the range.                                                                                                    |  |  |
|                     | Set when the read type (S1) is set to an item other than "IPv4" or "EIP".                                                                               |  |  |
| Hold error (R9007)  | Set when the target to be read (S2) is set to an item other than "MAC", "CONNECT", "ALL", "NODE", "NORMAL", "STOP", "ERR" or "PLC".                     |  |  |
| Latest enor (R9008) | Set when a combination other than the combinations listed in the restrictions on combination is specified for the type (S1) and target (S2) to be read. |  |  |
|                     | Set when the unit specified by F469 UNITSEL is not the Ethernet communication.                                                                          |  |  |
|                     | Set when executed in an interrupt program.                                                                                                    |  |  |

# **7** Reference Information

## 7.1 Calculation Method of Load Factor

The communication load factor is a value obtained by dividing the number of communication packets that an EtherNet/IP device sends/receives per second by a cyclic communication allowable communication band (the number of packets that can be sent/received per second).

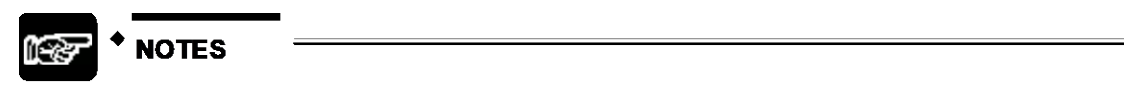

The load factors of FP0H and each target should be 100% or less.

#### ■ Load factor of FP0H

Unit communication load factor = Vumber of communication packets sent/received per second (pps) Cyclic communication allowable communication band (pps)

[Calculation 1] Calculating the number of communication packets sent/received per second (pps)

Calculate from RPI. \*1 pps = 1000 / RPI [ms]

When the COS (Change of State) trigger is set, it calculated as a communication cycle RPI x 1/4.

- [Example 1] For the connection that RPI is 1.0 [ms]
   1000 / 1.0 = 1000pps
- [Example 2] For the connection that RPI is 1.0 [ms] and the COS trigger is set 1000 / (1.0×(1/4)) = 4000 pps

[Calculation 2] Calculating the cyclic communication allowable communication band (pps)

Calculate from the data size per packet \*2 and EDS information [Capacity] for FP0H.

| Data size per packet | EDS information for FP0H [Capacity] |
|----------------------|-------------------------------------|
| 2 to 510 bytes       | 5000 pps                            |
| 511 to 1450 bytes    | 2500 pps                            |

\*2: Data size per packet

= Connection transmission/reception data size = Raw data size + 32-bit header size \*3

\*3. The 32-bit header size varies according to the connected target devices.

It is automatically given when calculating the load factor.

| Without 32-bit header | 2 bytes |
|-----------------------|---------|
| With 32-bit header    | 6 bytes |

[Example 3] When the connection transmission raw data size is 256 bytes without 32-bit header

(256 + 2) = 258 bytes  $\leq 510 \implies 5000$  pps

 [Example 4] When the connection transmission raw data size is 512 bytes with 32bit header

(512 + 6) = 518 bytes  $\ge 511 -> 2500$  pps

[Calculation 3] Calculation of unit communication load factor (%)

\_

Calculate it from the number of sent/received packets (pps) and sent/received data size.

[Example 5] When the number of sent packets is 2000 pps, sent data size is 256 bytes,

the number of received packets is 125 pps, and received data size is 86 bytes

Communication load factor (Send) 2000 pps / 5000 pps x 100% = 40%

Communication load factor (Receive) 125 pps / 5000 pps x 100% = 2.5%

The unit communication load factor is (40% + 2.5% = 42.5%).

#### Load factor of target

The load factor is calculated from the EDS information [Capacity] of each target. When EDS information is not registered, "Impossible to calculate" is displayed.

Adapter communication load factor = Adapter communication load factor = Cyclic communication allowable communication band (pps) X 100%

[Calculation 1-1] Calculation of the number of communication packets sent/received per second (pps) \*4

The calculation method is the same as [Calculation 1] of unit load factor.

\*4 When "HUB Switch IGMP Snoop Function" is "Invalid" and "Connection Type" is "Point to Point", multicast communication packets (pps) are added.

[Calculation 1-2] Calculation of multicast communication packets (pps)

The calculation method is the same as [Calculation 1] of unit load factor.

Packets that "Multicast communication" is set to "Yes" in the I/O map setting and the connection type is "MultiCast" in the connection setting are to be calculated.

[Calculation 2] Calculating the cyclic communication allowable communication band (pps)

Calculate from the data size per packet \*2 and EDS information [Capacity] for target.

The calculation method is the same as [Calculation 2] of unit load factor.

[Calculation 3] Calculating the unit communication load factor from the number of sent/received packets (pps) and sent/received data size

Calculate the unit communication load factor from the number of sent/received packets (pps) and sent/received data size.

The calculation method is the same as [Calculation 3] of unit load factor.

<Load factor calculation screen of EtherNet/IP setting tool>

| ♦ ► ► Device Prop<br>0 | erty <b>Calculate Load I</b> | Factor \          |                      |                     |                    |                    |            |
|------------------------|------------------------------|-------------------|----------------------|---------------------|--------------------|--------------------|------------|
| hole Unit Communic     | ation Load Factor            | HUB Switch IGM    | P Snoop Function     | Valid 🔘 🛛 🛛         | nvalid 💿           |                    |            |
| Unit Load Factor       | Whole Unit (pps)             | Whole             | Unit (Mbps)          | Receive (pp:        | ;)                 | Send (pps)         |            |
| 57.38%                 | 2868.75                      | 2                 | 2.2105               | 1481.25             | 1481.25 1387.50    |                    |            |
|                        |                              |                   | III                  |                     |                    |                    |            |
| /O Map Communicati     | on Load State 🛛 —            |                   |                      |                     |                    |                    |            |
| Load Factor Breakdow   | n Tag N                      | ame [Instance ID] | Number of Con        | ne: Scheduled Conne | tput (T>O) MultiCa | Dutput (T>O) (pps) | Schedul    |
| 4.25%                  | [100]                        |                   | 1                    | 5.0                 |                    | 200.00             |            |
| 21.25%                 | Tag_2                        |                   | 1                    | 1.0                 |                    | 1000.00            |            |
| 2.13%                  | Tag_3                        |                   | 1                    | 10.0                |                    | 100.00             | 1          |
|                        |                              | ""                |                      |                     |                    |                    | Þ          |
| ican List Communica    | tion Load State —            |                   |                      |                     |                    |                    |            |
| Load Factor Breakdow   | Adapter Load Factor          | 1 Node Name       | Connection Na        | me iput (T>0) F     | PI(ms Input(T>0)   | COS put (T>O) M    | ultiCa: Ir |
| 2.13%                  | 1.06%                        | [1] FP7(A)        | Input Only (Tag type | e) 10.0             |                    |                    |            |
| 21.25%                 | 10.63%                       | 2] FP7(B)         | Input Only (Tag type | e) 1.0              |                    |                    |            |
| 4.25%                  | 4.25%                        | [3] FP0H(B)       | Input Only (Tag type | e) 5.0              |                    |                    |            |
| 2.13%                  | 2.13%                        | [4] FP0H(C)       | Input Only (Tag type | e) 10.0             |                    |                    |            |
|                        | *                            | •                 |                      |                     |                    |                    |            |
|                        |                              |                   |                      |                     |                    |                    |            |
|                        |                              |                   |                      |                     |                    |                    |            |

# 7.2 Cyclic Communication: List of Abnormal Statuses

| Abnormal<br>status<br>(Hexadecimal) | Status name                                                     |
|-------------------------------------|-----------------------------------------------------------------|
| 0100                                | CONNECTION IN USE OR DUPLICATE FORWARD OPEN                     |
| 0103                                | TRANSPORT CLASS AND TRIGGER COMBINATION NOT SUPPORTED           |
| 0106                                | OWNERSHIP CONFLICT                                              |
| 0107                                | TARGET CONNECTION NOT FOUND                                     |
| 0108                                | INVALID NETWORK CONNECTION PARAMETER                            |
| 0109                                | INVALID CONNECTION SIZE                                         |
| 0110                                | TARGET FOR CONNECTION NOT CONFIGURED                            |
| 0111                                | RPI NOT SUPPORTED.                                              |
| 0112                                | RPI VALUE(S) NOT ACCEPTABLE                                     |
| 0113                                | OUT OF CONNECTIONS                                              |
| 0114                                | VENDOR ID OR PRODUCT CODE MISMATCH                              |
| 0115                                | DEVICE TYPE MISMATCH                                            |
| 0116                                | REVISION MISMATCH                                               |
| 0117                                | INVALID PRODUCED OR CONSUMED APPLICATION PATH                   |
| 0118                                | INVALID OR INCONSISTENT CONFIGURATION APPLICATION PATH          |
| 0119                                | NON-LISTEN ONLY CONNECTION NOT OPENED                           |
| 011A                                | TARGET OBJECT OUT OF CONNECTIONS                                |
| 011B                                | THE PRODUCTION INHIBIT TIME IS GREATER THAN THE RPI             |
| 011C                                | TRANSPORT CLASS NOT SUPPORTED                                   |
| 011D                                | PRODUCTION TRIGGER NOT SUPPORTED                                |
| 011E                                | DIRECTION NOT SUPPORTED                                         |
| 011F                                | INVALID ORIGINATOR TO TARGET NETWORK CONNECTION FIXVAR          |
| 0120                                | INVALID TARGET TO ORIGINATOR NETWORK CONNECTION FIXVAR          |
| 0121                                | INVALID ORIGINATOR TO TARGET NETWORK CONNECTION PRIORITY        |
| 0122                                | INVALID TARGET TO ORIGINATOR NETWORK CONNECTION PRIORITY        |
| 0123                                | INVALID ORIGINATOR TO TARGET NETWORK CONNECTION TYPE            |
| 0124                                | INVALID TARGET TO ORIGINATOR NETWORK CONNECTION TYPE            |
| 0125                                | INVALID ORIGINATOR TO TARGET NETWORK CONNECTION REDUNDANT_OWNER |
| 0126                                | INVALID CONFIGURATION SIZE                                      |
| 0127                                | INVALID ORIGINATOR TO TARGET SIZE                               |
| 0128                                | INVALID TARGET TO ORIGINATOR SIZE                               |
| 0129                                | INVALID CONFIGURATION APPLICATION PATH                          |
| 012A                                | INVALID CONSUMING APPLICATION PATH                              |
| 012B                                | INVALID PRODUCING APPLICATION PATH                              |
| 012C                                | CONFIGURATION SYMBOL DOES NOT EXIST                             |
| 012D                                | CONSUMING SYMBOL DOES NOT EXIST                                 |

The details of status numbers when cyclic communication errors occur are as follows.

| Abnormal<br>status<br>(Hexadecimal) | Status name                                                                         |
|-------------------------------------|-------------------------------------------------------------------------------------|
| 012E                                | PRODUCING SYMBOL DOES NOT EXIST                                                     |
| 012F                                | INCONSISTENT APPLICATION PATH COMBINATION                                           |
| 0130                                | INCONSISTENT CONSUME DATA FORMAT                                                    |
| 0131                                | INCONSISTENT PRODUCE DATA FORMAT                                                    |
| 0132                                | NULL FORWARD OPEN FUNCTION NOT SUPPORTED                                            |
| 0133                                | CONNECTION TIMEOUT MULTIPLIER NOT ACCEPTABLE                                        |
| 0203                                | CONNECTION TIMED OUT                                                                |
| 0204                                | UNCONNECTED REQUEST TIMED OUT                                                       |
| 0205                                | PARAMETER ERROR IN UNCONNECTED REQUEST SERVICE                                      |
| 0206                                | MESSAGE TOO LARGE FOR UNCONNECTED_SEND SERVICE                                      |
| 0207                                | UNCONNECTED ACKNOWLEDGE WITHOUT REPLY                                               |
| 0301                                | NO BUFFER MEMORY AVAILABLE                                                          |
| 0302                                | NETWORK BANDWIDTH NOT AVAILABLE FOR DATA                                            |
| 0303                                | NO CONSUMED CONNECTION ID FILTER AVAILABLE                                          |
| 0304                                | NOT CONFIGURED TO SEND SCHEDULED PRIORITY DATA                                      |
| 0305                                | SCHEDULE SIGNATURE MISMATCH                                                         |
| 0306                                | SCHEDULE SIGNATURE VALIDATION NOT POSSIBLE                                          |
| 0311                                | PORT NOT AVAILABLE                                                                  |
| 0312                                | LINK ADDRESS NOT VALID                                                              |
| 0315                                | INVALID SEGMENT IN CONNECTION PATH                                                  |
| 0316                                | FORWARD CLOSE SERVICE CONNECTION PATH MISMATCH                                      |
| 0317                                | SCHEDULING NOT SPECIFIED                                                            |
| 0318                                | LINK ADDRESS TO SELF INVALID                                                        |
| 0319                                | SECONDARY RESOURCES UNAVAILABLE                                                     |
| 031A                                | RACK CONNECTION ALREADY ESTABLISHED                                                 |
| 031B                                | MODULE CONNECTION ALREADY ESTABLISHED                                               |
| 031C                                | MISCELLANEOUS                                                                       |
| 031D                                | REDUNDANT CONNECTION MISMATCH                                                       |
| 031E                                | NO MORE USER CONFIGURABLE LINK CONSUMER RESOURCES AVAILABLE IN THE PRODUCING MODULE |
| 031F                                | NO USER CONFIGURABLE LINK CONSUMER RESOURCES CONFIGURED IN THE PRODUCING MODULE     |
| 0800                                | NETWORK LINK OFFLINE                                                                |
| 0810                                | NO TARGET APPLICATION DATA AVAILABLE                                                |
| 0811                                | NO ORIGINATOR APPLICATION DATA AVAILABLE                                            |
| 0812                                | NODE ADDRESS HAS CHANGED SINCE THE NETWORK WAS SCHEDULED                            |
| 0813                                | NOT CONFIGURED FOR OFF-SUBNET MULTICAST                                             |
| 0814                                | INVALID PRODUCE/CONSUME DATA FORMAT                                                 |

## 7.3 PLC Link and Ethernet Switch

There are two methods for improve the transmission efficiency with switching hubs.

#### Multicast filter function

This function is used to suppress unnecessary multicast packet transmission.

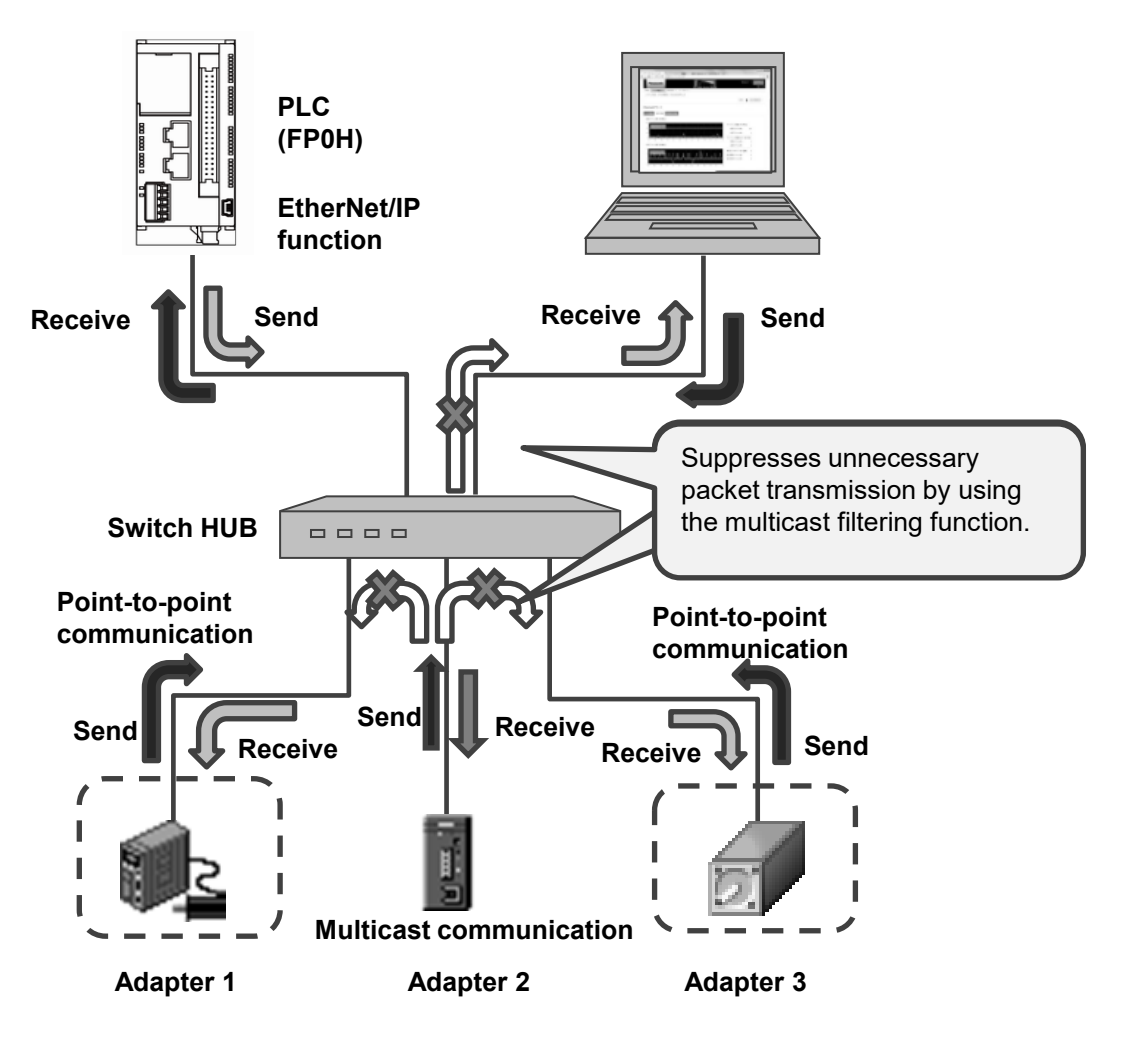

#### QOS (Quality of Service) function

The transmission of EtherNet/IP packets takes a priority over Ethernet communications other than EtherNet/IP communication in the hub.

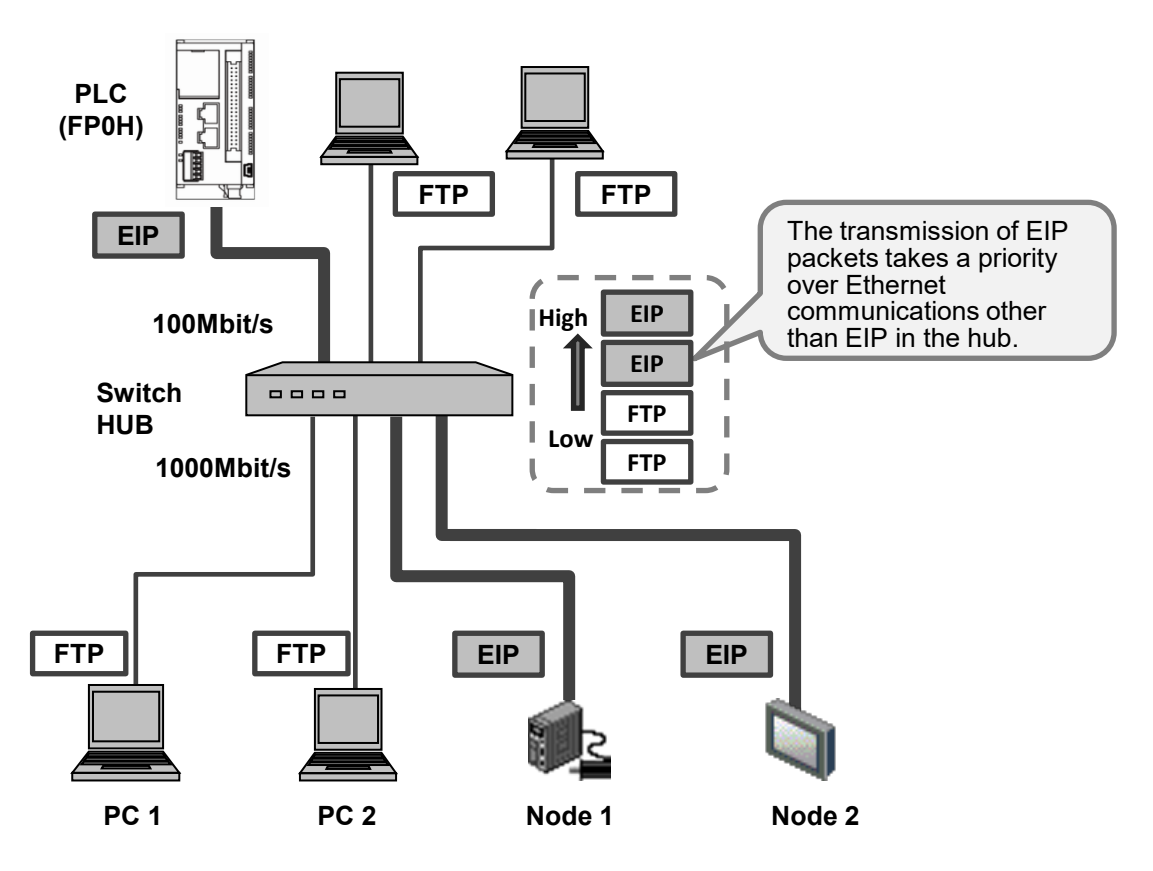

# 8 Appendix

## 8.1 Supported Data Types

The following table shows the data types supported by the FP0H control unit. The names and data codes of the supported data types are prescribed by the Common Industrial Protocol (CIP).

| Supported data type | Data size                                             | Data code | Description                                      |
|---------------------|-------------------------------------------------------|-----------|--------------------------------------------------|
| BOOL                | 1 byte                                                | C1        | Boolean logic with logical values TRUE and FALSE |
| SINT                | 1 byte                                                | C2        | Signed 8-bit integer value                       |
| INT                 | 2 bytes                                               | C3        | Signed 16-bit integer value                      |
| DINT                | 4 bytes                                               | C4        | Signed 32-bit integer value                      |
| LINT                | 8 bytes                                               | C5        | Signed 64-bit integer value                      |
| USINT               | 1 byte                                                | C6        | Unsigned 8-bit integer value                     |
| UINT                | 2 bytes                                               | C7        | Unsigned 16-bit integer value                    |
| UDINT               | 4 bytes                                               | C8        | Unsigned 32-bit integer value                    |
| ULINT               | 8 bytes                                               | C9        | Unsigned 64-bit integer value                    |
| REAL                | 4 bytes                                               | CA        | 32-bit floating-point value                      |
| LREAL               | 8 bytes                                               | СВ        | 64-bit floating-point value                      |
| STRING              | Variable according to the<br>size of character string | D0        | Character string (1-byte character)              |
| BYTE                | 1 byte                                                | D1        | Bit string: 8 bits                               |
| WORD                | 2 bytes                                               | D2        | Bit string: 16 bits                              |
| DWORD               | 4 bytes                                               | D3        | Bit string: 32 bits                              |
| LWORD               | 8 bytes                                               | D4        | Bit string: 64 bits                              |

# **Record of changes**

| Manual No.      | Date      | Record of Changes                                                                         |
|-----------------|-----------|-------------------------------------------------------------------------------------------|
| WUME-FP0HEIP-01 | Oct. 2017 | 1st Edition                                                                               |
| WUME-FP0HEIP-02 | Jun. 2018 | 2nd Edition                                                                               |
|                 |           | Responded to the addition of EDS files for EtherNet/IP devices manufactured by Panasonic. |
|                 |           | Error correction                                                                          |
| WUME-FP0HEIP-03 | May 2019  | 3rd Edition                                                                               |
|                 |           | "Chapter 8: Appendix" added                                                               |
|                 |           |                                                                                           |
|                 |           |                                                                                           |
|                 |           |                                                                                           |
|                 |           |                                                                                           |
|                 |           |                                                                                           |
|                 |           |                                                                                           |
|                 |           |                                                                                           |
|                 |           |                                                                                           |
|                 |           |                                                                                           |
|                 |           |                                                                                           |
|                 |           |                                                                                           |
|                 |           |                                                                                           |
|                 |           |                                                                                           |

Please contact .....

### Panasonic Industrial Devices SUNX Co., Ltd.

Overseas Sales Division (Head Office): 2431-1 Ushiyama-cho, Kasugai-shi, Aichi, 486-0901, Japan
 Telephone: +81-568-33-7861
 Facsimile: +81-568-33-8591

panasonic.net/id/pidsx/global

About our sale network, please visit our website.